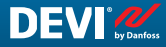

PL

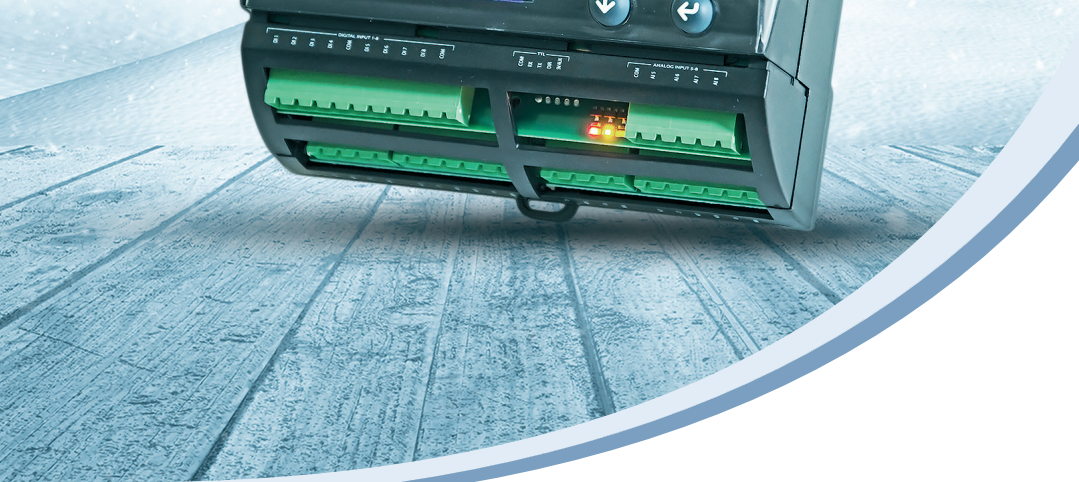

MC

## Instrukcja montażu i podręcznik użytkownika

# **DEVIreg™ Multi**

7-kanałowy programowalny regulator na szynę DIN

Intelligent solutions with lasting effect

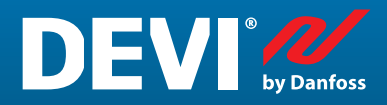

Visit devi.com

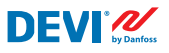

# Spis treści

| 1  | Wprowadzenie4    |                                                                      |    |  |  |  |
|----|------------------|----------------------------------------------------------------------|----|--|--|--|
| 2  | Instruk          | cje dotyczące bezpieczeństwa                                         | .5 |  |  |  |
| 3  | Instruk          | cja montażu                                                          | .5 |  |  |  |
| 4  | Podręcz          | znik użytkownika                                                     | .6 |  |  |  |
|    | 4.1              | Przegląd trybów sterowania                                           | .6 |  |  |  |
|    | 4.2              | Zwroty i skróty                                                      | .7 |  |  |  |
|    | 4.3              | Użytkowanie ogólne                                                   | 11 |  |  |  |
|    | 4.4              | Tryby sterowania, funkcje specjalne, stany specjalne i ustawienia    | 16 |  |  |  |
|    | 4.4.1            | Status kanału "Aktywny" oraz "Nieaktywny"                            | 16 |  |  |  |
|    | 4.4.2            | Stan przekaźnika PO/PZ — ustawienie specjalne dla stanu "Grzanie On" | 18 |  |  |  |
|    | 4.4.3            | Konfiguracja trybu 1S lub pojedynczego czujnika i Typu czujnika      | 18 |  |  |  |
|    | 4.4.3.1          | Tryb 1S                                                              | 18 |  |  |  |
|    | 4.4.3.2          | Konfiguracja Typu czujnika                                           | 21 |  |  |  |
|    | 4.4.4            | Tryb PR lub Regulacja czasu załączenia                               | 22 |  |  |  |
|    | 4.4.5            | MOn i MOf — Ręczne włączanie ogrzewania i ręcznie wyłączanie         |    |  |  |  |
|    |                  | ogrzewania                                                           | 24 |  |  |  |
|    | 4.4.6            | Kabel OK? — specjalna funkcja kanału                                 | 25 |  |  |  |
|    | 4.4.7            | Kanał WŁ./WYŁ. — funkcja specjalna                                   | 27 |  |  |  |
|    | 4.4.8            | Termostat Wł./Wył. — funkcja specjalna i przełącznik                 | 28 |  |  |  |
|    | 4.4.9            | Test przekaźnika 5/30— funkcja specjalna                             | 30 |  |  |  |
|    | 4.4.10           | Alarmy, dane alarmu i przekaźnik alarmu                              | 30 |  |  |  |
|    | 4.4.11           | Wyświetlanie Liczników przekaźnika                                   | 32 |  |  |  |
|    | 4.4.12           | Ustawienia języka                                                    | 33 |  |  |  |
|    | 4.4.13           | Ustawiania daty i czasu                                              | 33 |  |  |  |
|    | 4.4.14           | Ustawienia BMS                                                       | 33 |  |  |  |
| 5  | Schema           | at połączeniowy                                                      | 34 |  |  |  |
| 6  | Dane te          | echniczne                                                            | 35 |  |  |  |
|    | 6.1              | Dane techniczne                                                      | 35 |  |  |  |
|    | 6.2              | Wymiary                                                              | 36 |  |  |  |
| 7  | Instruk          | cje utylizacji                                                       | 36 |  |  |  |
| Za | łącznik <i>I</i> | A. Interfejs BMS i RS-485                                            | 37 |  |  |  |
|    | A1. Usta         | awienia komunikacji                                                  | 37 |  |  |  |
|    | A2. Dan          | e techniczne RS-485                                                  | 37 |  |  |  |
|    | A3. Para         | ametry i zmienne Modbus                                              | 37 |  |  |  |
| G٧ | /arancja         |                                                                      | 46 |  |  |  |

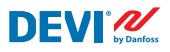

# 1 Wprowadzenie

**DEVIreg™ Multi** jest 7-kanałowym elektronicznym programowalnym sterownikiem do montażu na szynie DIN i przeznaczonym do sterowania elektrycznymi układami grzewczymi i chłodzącymi. Każdy kanał można skonfigurować indywidualnie przy użyciu trzech trybów sterowania — czujnika temperatury, czasowej proporcjonalnej regulacji mocy bez czujnika oraz ręcznie wł./wył. w określonym przedziale czasowym.

Do uniwersalnych wejść analogowych można podłączyć i w oprogramowaniu wybrać dowolne spośród 8 dostępnych typów czujników temperatury, w tym NTC 15 kOhm przy 25°C. Sterownik posiada graficzny wyświetlacz LCD, optoizolowany interfejs szeregowy Modbus RS-485 i zasilacz 110/230 V AC.

**DEVIreg™ Multi** posiada 8 przekaźników sterujących — 2 zestawy maks. 10 A i 6 zestawów po 6 A; a wśród nich 4 zestawy styków NO i 4 zestawy styków NC/NO. Funkcje sterowania przekaźnikiem można skonfigurować dla układów ogrzewania lub chłodzenia. Styki przekaźnikowe nie są także podłączone do źródła napięcia wewnątrz sterownika (bezpotencjałowe) i mogą być używane w systemach sterowania z dowolnym napięciem do 250 V AC.

Oprócz 3 trybów sterowania, **DEVIreg™ Multi** posiada kilka specjalnych funkcji, które można zaprogramować dla każdego kanału: stan przekaźnika — otwarte lub zamknięte dla trybu "**Grzanie On**", aktywacja lub dezaktywacja kanału, alarm awarii czujnika, alarmy min. i maks. temperatury, monitorowanie awarii kabla, test przekaźnika, wł./wył. kanału, przelicznik cykli przekaźnika itp.

Sprzęt **DEVIreg™ Multi** jest oparty na sterowniku Danfoss typu MCX08M2, nr art. 080G0307, ale jest dostosowany poprzez specjalne oprogramowanie.

Produkt jest zgodny z normą EN/IEC "Automatic electrical controls for household and similar use" (Automatyczne regulatory elektryczne do użytku domowego i podobnego):

- EN/IEC 60730-1 (Wymagania ogólne)
- EN/IEC 60730-2-9 (Termostaty)

Więcej informacji o produkcie znajduje się na: devi.pl

Uwaga: Wszystkie skróty i słowa wyróżnione pogrubioną czcionką w tekście są używane na ekranie **DEVIreg™ Multi**.

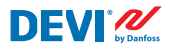

# 2 Instrukcje dotyczące bezpieczeństwa

Przed montażem należy upewnić się, że zasilanie sterownika jest odłączone.

Należy również zwrócić uwagę na poniższe:

- Instalację sterownika należy powierzyć autoryzowanemu i wykwalifikowanemu elektrykowi zgodnie z lokalnymi przepisami.
- Sterownik należy podłączyć do zasilania przez wyłącznik rozłączający oba bieguny.
- Sterownik należy podłączyć do ciągłego źródła zasilania.
- Chronić sterownik przed wilgocią, wodą, pyłem i przegrzaniem.

**WAŻNE:** Jeżeli sterownik służy do kontrolowania kabla/maty grzejnej w ogrzewaniu podłogowym pod podłogą drewnianą lub wykonaną z podobnego materiału, należy bezwzględnie zainstalować czujnik podłogowy i nie wolno ustawiać górnej granicy temperatury podłogi powyżej 35°C.

**Uwaga:** Produkt jest przeznaczony do pracy w Kategorii przepięciowej II. W przypadku instalacji stałej instalacja musi być wyposażona w zabezpieczenie przed stanami nieustalonymi.

# 3 Instrukcja montażu

Prosimy przestrzegać poniższych wytycznych dotyczących lokalizacji termostatu:

Zainstalować termostat w szafie elektrycznej z szyną DIN lub na oddzielnej szynie DIN zgodnie z lokalnymi przepisami o stopniu ochrony IP.

Termostat nie może być narażony na bezpośrednie działanie promieni słonecznych.

#### W celu zamontowania termostatu należy wykonać poniższe czynności:

- 1. Założyć termostat na zatrzaski szyny DIN.
- 2. Podłączyć termostat zgodnie ze schematem połączeń i wybranymi trybami systemu.
- 3. Ekran kabla grzejnego należy podłączyć do przewodu PE (uziemienia) sieci zasilającej za pomocą dodatkowej złączki.
- 4. Włączyć zasilanie.

**Uwaga:** Czujnik podłogowy należy zawsze instalować w rurce umieszczonej w podłodze lub podobnej konstrukcji. Promień gięcia rurki powinien wynosić co najmniej 50 mm.

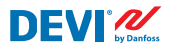

# 4 Podręcznik użytkownika

#### 4.1 Przegląd trybów sterowania

**DEVIreg™ Multi** jest 7-kanałowym sterownikiem i każdy kanał można skonfigurować w jednym z trzech trybów sterowania:

- 1. Sterowanie jednym czujnikiem z czujnikiem temperatury tryb "1 czujnik" (1 Sensor) lub "**1S**".
- 2. Proporcjonalna czasowa regulacja mocy tryb "Regulacja czasu załączenia" (Power Regulation) lub "**PR**".
- 3. Ręczne sterowanie włączeniem/wyłączeniem z okresem czasu tryb "**MOn**"/"**MOf**" (Manually On/Off).

#### Sterowanie w trybie 1S lub z jednym czujnikiem

Tryb **1S** to sterowanie z czujnikiem temperatury i regulowaną histerezą. Sterowanie **1S** jest zazwyczaj wykorzystywane do ogrzewania rur, topienia lodu i śniegu, ochrony komór chłodniczych, komfortu ciepłej podłogi, ogrzewania pomieszczeń oraz innych zastosowań z regulacją temperatury.

Ten tryb sterowania jest podobny do znanego z termostatu DEVIreg<sup>™</sup> 316.

Podłączone do wejść analogowych (AI) czujniki można wybrać za pomocą oprogramowania spośród 8 dostępnych typów, w tym NTC 15 kOhm przy 25°C.

Ten tryb można skonfigurować ze specjalną funkcją do sterowania min. i maks. temperaturą alarmu. Dodatkowo można go ustawić z tak zwaną funkcją **Kabel OK?** wykorzystującą wejście cyfrowe kanału (DI) z podłączonym przekaźnikiem kontroli prądu (Current Monitoring Relay (CMR)) do sterowania dostępnością energii elektrycznej przepływającej przez kabel grzejny lub podobny element.

#### Tryb PR lub Regulacja czasu załączenia

Tryb **PR** to czasowo proporcjonalna regulacja mocy za pomocą prostego generatora cykli roboczych. Czas dla stanu "**Grzanie On**" podczas wybranego cyklu może zostać ustawiony przez instalatora. Sterowanie **PR** można stosować w sytuacji, gdy trzeba rozproszyć określoną ilość energii.

Ten tryb nie wymaga podłączenia czujnika temperatury i dlatego nadaje się doskonale do instalacji, w której nie można zainstalować czujnika temperatury.

Ten tryb sterowania jest podobny do dobrze znanego ze sterownika DEVIreg<sup>™</sup> 527.

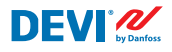

Ten tryb można ustawić z tak zwaną funkcją **Kabel OK?** wykorzystującą wejście cyfrowe kanału (DI) z podłączonym przekaźnikiem kontroli prądu (Current Monitoring Relay (CMR)) do monitorowania poboru energii.

#### Tryb Ręcznie Wł./Wył.

Tryb **Ręcznie Wł./Wył.** (na ekranie — **MOn** lub **MOf**) pozwala na ustawienie czasu, w którym przekaźnik będzie działać w stanie "**Grzanie On**" lub "**Grzanie Off**".

Uwaga: Ten tryb może być używany tylko na bazie trybów **1S** lub **PR**, a po jego zakończeniu sterownik powróci do trybu, w którym został uruchomiony.

### 4.2 Zwroty i skróty

Uwaga: Zwroty i skróty pogrubioną czcionką to specjalne wyrażenia używane w DEVIreg™ Multi na wyświetlaczu, w menu itp.

#### Specjalne terminy i skróty

| Termin<br>w języku<br>polskim |          | Termin w j.<br>angielskim | Opis                                                                                                    |
|-------------------------------|----------|---------------------------|----------------------------------------------------------------------------------------------------|
| #1, #2,, #7                   | 1)       | #1, #2,, #7               | Numery <b>kanałów</b> od 1 do 7.                                                                                                    |
| 15                            | 1)       | 15                        | Tryb sterowania <b>Jeden czujnik</b> lub " <b>1 czujnik</b> ".<br>Tryb z czujnikiem temperatury i regulowaną histerezą.                                                                                                    |
| PR                            | 1)       | PR                        | Tryb <b>Regulacja czasu załączenia</b> .<br>Czasowo proporcjonalna regulacja mocy za pomocą prostego generatora<br>cykli roboczych z czasem ustawionym na włączenie ogrzewania w wybra-<br>nym okresie/czasie cyklu.                                                                                                    |
| MOn<br>MOf                    | 1)       | MOn<br>MOf                | Tryb sterowania <b>Ręcznie Wł./Wył.</b><br>Tryb z ustawieniem przekaźnika dla stanu " <b>Grzanie On</b> " lub " <b>Grzanie Of</b> " i<br>ustawienia czasu, w którym zostanie wykonany ten tryb.                                                                                                    |
| Grzanie On<br>Grzanie Of      | 1)<br>3) | Heating On<br>Heating Of  | Stan, w którym algorytm sterowania decyduje o uruchomieniu lub zatrzy-<br>maniu ogrzewania.                                                                                                    |
| On<br>Of                      | 1)       | On<br>Of                  | Specjalny skrót używany dla stanu " <b>Grzanie On</b> " lub " <b>Grzanie Of</b> ".<br>Jest to stan logiczny niezwiązany ze stanem przekaźnika z zamkniętymi lub<br>otwartymi stykami. Algorytm sterowania aktywuje ogrzewanie, pojawia się<br>na ekranie jako <b>On</b> . W tym przypadku styki przekaźnika mogą być w stanie<br>otwartym lub zamkniętym, co zależy od ustawienia <b>Stanu przekaźnika</b><br><b>PO/PZ</b> — Przekaźnik otwarty ( <b>PO</b> ) lub przekaźnik zamknięty ( <b>PZ</b> ).<br><i>Uwaga: Te skróty</i> — <b>On</b> lub <b>Of</b> — powinny mieć pierwszą wielką literę i drugą<br>małą i zawierać tylko 2 litery. |

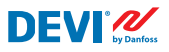

| Termin<br>w języku<br>polskim     |          | Termin w j.<br>angielskim | Opis                                                                                                    |
|-----------------------------------|----------|---------------------------|----------------------------------------------------------------------------------------------------|
| PO<br>PZ                          | 2)       | RO<br>RC                  | Stan przekaźnika <b>PO/PZ</b> dla stanu <b>Grzanie On</b> — Przekaźnik otwarty ( <b>PO</b> )<br>lub przekaźnik zamknięty ( <b>PZ</b> ).<br>Dla trybu ogrzewania można wybrać odpowiedni stan styków przekaźnika<br>— otwarte lub zamknięte. Status tego przekaźnika umożliwia zaimple-<br>mentowanie sterowania zarówno ogrzewaniem, jak i chłodzeniem, a także<br>systemami ogrzewania elektrycznego i wodnego.                                                                                                    |
| WŁ.<br>WYŁ.                       | 2)       | ON<br>OFF                 | Służy do ustawiania <b>Kanałów</b> lub <b>Termostatu</b> ze statusem <b>WŁ.</b> lub <b>WYŁ.</b><br>Kiedy <b>Kanał</b> lub <b>Termostat</b> są ustawione na <b>WYŁ.</b> — oznacza to, że odpo-<br>wiedni(e) algorytm(y) sterowania jest(są) zatrzymany(e). Działa podobnie do<br>wyłączonego zasilania, ale urządzenie/kanały są nadal zasilane, a na wyświe-<br>tlaczu są wyświetlane pewne dane i ustawienia.<br>Gdy <b>Kanał</b> jest <b>WYŁ.</b> — symbol kratki — "#" pojawia się w linii tego <b>Kanału</b><br>na <b>Ekranie głównym</b> .<br>Gdy <b>Termostat</b> jest <b>WYŁ.</b> — jeden lub dwa symbole — "#" lub "##" są<br>wyświetlone w lewym górnym rogu <b>Ekranu głównego</b> .<br><i>Uwaga: Skróty</i> <b>WŁ.</b> <i>i</i> <b>WYŁ.</b> <i>powinny być pisane wielkimi literami. Podkreśla to<br/>różnicę w odniesieniu do skrótów <b>On i Of</b> stosowanych do statusu ogrzewania.</i> |
| #                                 | 1)       | #                         | Symbol "Hash" wskazuje, gdy <b>Kanał</b> jest <b>WYŁ.</b> . Status ten można skonfigu-<br>rować w <b>Menu głównym</b> .                                                                                                    |
| ##                                | 1)       | ##                        | Te 2 symbole "Hash" pojawiają się, gdy <b>Termostat</b> jest <b>WYŁ</b> Status ten<br>można skonfigurować w <b>Menu głównym</b> . Status ten można również<br>skonfigurować za pomocą "mechanicznego" przełącznika na wejściu <b>DI8</b> ,<br>gdy styki są zwarte.                                                                                                    |
| Wł.<br>Wył.                       | 2)       | En<br>Dis                 | <b>Wł.</b> oznacza włączone (Enabled), a <b>Wył.</b> — wyłączone (Disabled), są używane do zezwalania na używanie pewnych specjalnych funkcji lub statusów.                                                                                                    |
| Aktywne <sup>2)</sup><br>3) Activ |          | Active                    | Możliwe statusy dla każdego <b>Kanału</b> . Kiedy <b>Aktywny = Tak</b> — algorytm<br><b>Kanału</b> działa zgodnie z ustawieniami, a dane są wyświetlane na ekranie.<br>Jeśli nie jest aktywny lub <b>Aktywny = Nie</b> — <b>Kanał</b> nie działa w ogóle, a na<br><b>Ekranie głównym</b> pojawia się "pusta" linia.                                                                                                    |
| Tak<br>Nie                        |          | Yes<br>No                 | Stan niektórych ustawień. Na przykład <b>Kanał</b> może być <b>Aktywny</b> lub <b>Nieak-<br/>tywny</b> — oznacza to <b>Tak</b> lub <b>Nie</b> odpowiednio dla ustawień <b>Aktywne #1-7</b> .                                                                                                    |
| Kabel OK?                         | 1)<br>3) | CableOK?                  | Specjalny skrót służący do sprawdzenia prawidłowego działania kabla grzejnego<br>na podstawie stanu na wejściach cyfrowych <b>DI1-DI7</b> . Do tego celu może być<br>zalecane dodatkowe urządzenie — Przekaźnik kontroli prądu (CMR) itp. Dla <b>OK</b> i<br><b>nie OK</b> są odpowiednio stosowane <b>Tak</b> i <b>Nie</b> .                                                                                                    |
| !                                 | 1)       | !                         | Ten symbol pojawia się w warunkach alarmowych z niektórymi <b>kanałami</b> .                                                                                                    |
| !!!                               | 1)       | !!!                       | Te 3 symbole pojawiają się w stanie alarmowym <b>Termostatu</b> z dowolnej przyczyny.                                                                                                    |
| Ekran<br>główny                   | 3)       | Main<br>Screen            | Na <b>Ekranie głównym</b> wyświetlane są jednocześnie główne dane sterow-<br>nika i status wszystkich <b>Kanałów</b> . Ten ekran jest cały czas widoczny na<br>wyświetlaczu podczas codziennej pracy.                                                                                                    |

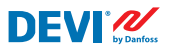

| Termin<br>w języku<br>polskim |    | Termin w j.<br>angielskim | Opis                                                                                                    |
|-------------------------------|----|---------------------------|----------------------------------------------------------------------------------------------------|
| AI1-AI8                       | 1) | AI1-AI8                   | Wejścia analogowe, używane do podłączania czujników temperatury.                                                                                                    |
| DI1-DI8                       | 1) | DI1-DI8                   | Wejścia cyfrowe, styki beznapięciowe. <b>DI1-DI7</b> służą do podłączenia urzą-<br>dzeń specjalnych dla funkcji <b>Kabel OK?</b> , DI8 służy do podłączenia "mecha-<br>nicznego" przełącznika funkcji <b>Termostat Wł./Wył.</b> . |
| D01-D08                       | 1) | D01-D08                   | Wyjścia cyfrowe podłączone do styków przekaźnika. <b>DO1-DO7</b> są używane<br>dla obciążeń, <b>DO8</b> — dla <b>Alarmu</b> .                                                                                                    |

<sup>1)</sup> Te terminy i skróty są używane na ekranach lub menu sterownika i powinny być w 100% takie same dla wszystkich języków lub nie powinny być tłumaczone na inne języki.

<sup>2)</sup> Najlepiej nie tłumaczyć wyrazów/pojęć. Jeśli jednak tłumaczenie pozwoli lepiej je zrozumieć, można je przetłumaczyć, ale:

- musi zawierać taką samą maksymalną liczbę słów;

- jeśli terminy są parami, liczba liter nie powinna przekraczać najdłuższego terminu;

– przetłumaczone terminy muszą mieć ten sam styl lub być używane wielkie i/lub małe litery co w wersji angielskiej.

<sup>3)</sup> Słowa/terminy można swobodnie przetłumaczyć na język lokalny.

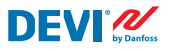

#### Częste terminy i skróty

| Termin  |    | Opis                                                                                                    |
|---------|----|----------------------------------------------------------------------------------------------------|
| Czujnik |    | W tej instrukcji zawsze jest to czujnik temperatury — NTC, PT1000 itp.                                                                                                    |
| NTC     | 1) | Czujnik temperatury NTC. NTC oznacza "Negative Temperature Coefficient" (ujemny współczynnik temperaturowy). Czujnik NTC jest rezystorem o ujemnym współczynniku temperaturowym, co oznacza, że rezystancja spada wraz ze wzrostem temperatury.                                                                                                    |
| PT1000  | 1) | Czujnik temperatury. PT oznacza, że czujnik jest wykonany z platyny (Pt). 1000 oznacza, że w temperaturze 0°C rezystancja czujnika wynosi 1000 omów (Ω). Czujnik ma dodatni współczynnik temperaturowy (Positive Temperature Coefficient (PTC)).                                                                                                    |
| RTC     |    | Zegar czasu rzeczywistego (Real Time Clock)                                                                                                    |
| BMS     |    | System zarządzania budynkiem (Building Management System (BMS)) to komputerowy system sterowania instalowany w budynkach, który steruje urządzeniami mechaniczny-<br>mi i elektrycznymi oraz monitorującymi ich działanie, takimi jak wentylacja, oświetlenie, systemy zasilania, systemy przeciwpożarowe i systemy bezpieczeństwa.                    |
| RS-485  |    | RS-485 lub RS485, zwane także TIA-485(-A) lub EIA-485, to standard określający właściwości elektryczne sterowników i odbiorników używane w systemach komunikacji szeregowej.                                                                                                    |
| RCD     |    | Wyłącznik różnicowoprądowy                                                                                                    |
| CMR     |    | Przekaźnik kontroli prądu (Current Monitoring Relay)                                                                                                    |
| NO      | 1) | Przekaźnik normalnie otwarty (Normally Open). Gdy prąd nie jest podawany do jego cewki, obwód jest otwarty, więc wyłącznik wewnętrzny odłącza zasilanie od obciążenia w stanie nieaktywnym.                                                                                                    |
| NC      | 1) | Przekaźnik normalnie zamknięty (Normally Closed). Gdy prąd nie jest podawany do jego<br>cewki, obwód jest zamknięty, więc wyłącznik wewnętrzny podaje zasilanie do obciąże-<br>nia w stanie nieaktywnym. Po podaniu napięcia na cewkę przekaźnika NC przełącznik<br>wewnętrzny zostaje ustawiony w pozycji otwartej i odłącza zasilanie od obciążenia. |
| мсх     |    | Programowalny sterownik Danfoss. <b>DEVIreg™ Multi</b> jest oparty na sterowniku MCX08M2                                                                                                    |

<sup>1)</sup> Te terminy i skróty są używane na ekranach lub menu sterownika i powinny być w takie same dla wszystkich języków lub nie powinny być tłumaczone na inne języki.

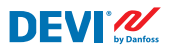

#### 4.3 Użytkowanie ogólne

**DEVIreg™ Multi** obsługuje się za pomocą 4 z 6 przycisków. Posiada alfanumeryczny wyświetlacz z informacjami w różnych językach.

#### Przyciski

Funkcje 4 przycisków są następujące:

| Góra, Dół |   |
|-----------|---|
| Wyjść     | ( |
| Wejść     |   |

Przejście do następnego menu / następnej linii / następnego parametru ustawienia / wyświetla dodatkowe ekrany

Wyjście do wyższego poziomu menu / wyświetlenie ekranu **Alarm** 

Potwierdź/wybierz/przejdź do Menu głównego

Oprócz zwykłego działania przycisków użytkownik ma do dyspozycji kilka specjalnych kombinacji:

- Do szybkiej zmiany dowolnych wartości, np. temperatury należy przytrzymać przycisk Góra lub Dół.
- Powrót do Ekranu głównego nacisnąć kilka razy Wyjść lub nie naciskać żadnego przycisku przez kilka minut.

#### Wyświetlacz

**DEVIreg™ Multi** może jednocześnie sterować pracą do 7 różnych systemów z 3 różnymi trybami sterowania. Te 7 systemów jest nazywanych **Kanał #1, Kanał #2**, … i **Kanał #7**.

**DEVIreg™ Multi** daje użytkownikowi możliwość przeglądania bieżącego stanu wszystkich systemów/kanałów. Status ten może być wyświetlany na różne sposoby.

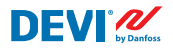

#### Widok ekranu głównego (domyślny)

**Ekran główny** to okno główne, które pojawia się po włączeniu zasilania sterownika. Na ekranie tym wyświetlane są jednocześnie główne dane sterownika i status wszystkich **Kanałów**. Dane głównego regulatora są widoczne w pierwszej linii wyświetlacza, a dane **Kanałów #1-7** są widoczne w liniach od 2 do 8.

W tym widoku użytkownik ma podgląd wszystkich **Kanałów** na jednym ekranie.

#### Widok głównych ekranów podrzędnych

Te ekrany zapewniają użytkownikowi szybkie i bardziej szczegółowe informacje o ustawieniach i statusie każdego **Kanału**.

Wystarczy nacisnąć przycisk **Dół** na **Ekranie głównym** sterownika i wyświetlą się **Dane kanału #1**, ponownie nacisnąć **Dół** — zostaną wyświetlone **Dane kanału #2** itd.

Aby wyjść z widoku głównego podekranów i powrócić do **Ekranu głównego** — nacisnąć dwukrotnie **Wyjść**.

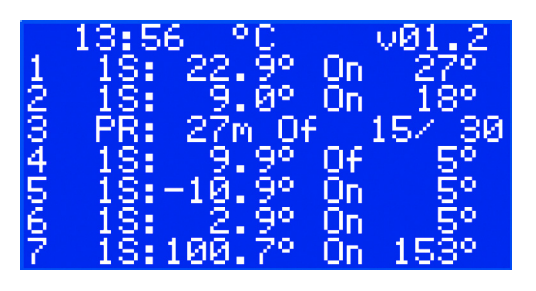

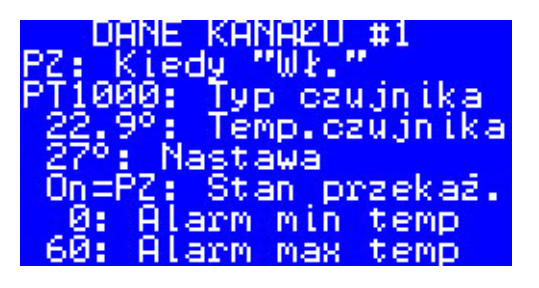

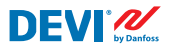

#### Widok Licznik ZAŁ Przekaźnika

Wciskając przycisk Góra na Ekranie głównym sterownika, można uzyskać informacje na temat liczby przełaczeń przekaźników do stanu Grzanie On. Ekran ten nosi nazwe Licznik ZAŁ Przekaźnika.

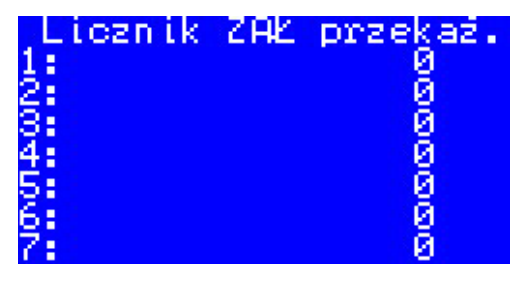

Alarm wysok

temperatury

E17

#### Widok alarmów

Po naciśnięciu przycisku Wyjść na Ekranie **głównym** — zostanie(a) wyświetlony(e) ekran(y) Alarm(y).

Jeśli występuje wiecej niż 1 Alarm – użyć nawigacji Góra/Dół. Ponowne naciśniecie przycisku Wyjść spowoduje przejście z ekranu Alarm do Ekranu głównego.

#### System menu

Po naciśnięciu Wejść na Ekranie głównym pojawi się Menu główne.

Aby wywołać i nawigować w menu systemowym z Ekranu głównego wykonujemy następującą sekwencję:

- PL: Weiść Dół/Góra Weiść Dół/ Góra — Wejść — ....
- EN: Enter Down/Up Enter Down/ Up – Enter – ... .

Wciśniecie przycisku Wyjść w wiekszości przypadków prowadzi do przejścia do wyższego poziomu.

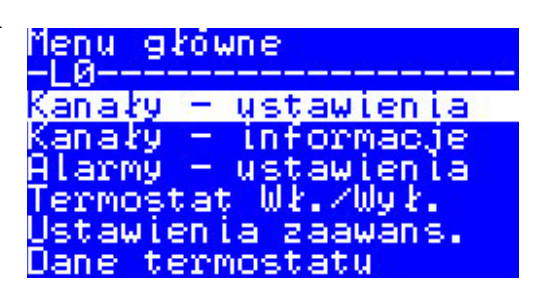

AKTYWNE

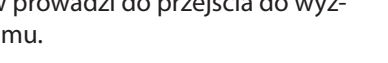

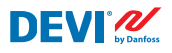

Przewinięcie w **Dół** powoduje przejście do dolnej części **Menu głównego**.

Menu główne -LØ-----Alarmy – ustawienia Termostat Wł./Wył. Ustawienia zaawans. Dane termostatu Language – Język Login

Okna menu powyżej wyświetlają katalog główny drzewa menu lub tzw. Menu główne.

Aktywacja dowolnego wiersza przyciskiem **Wejść** prowadzi do przejścia do niższego poziomu menu, otwarcia listy ustawień, parametrów, funkcji specjalnych itp. Na przykład:

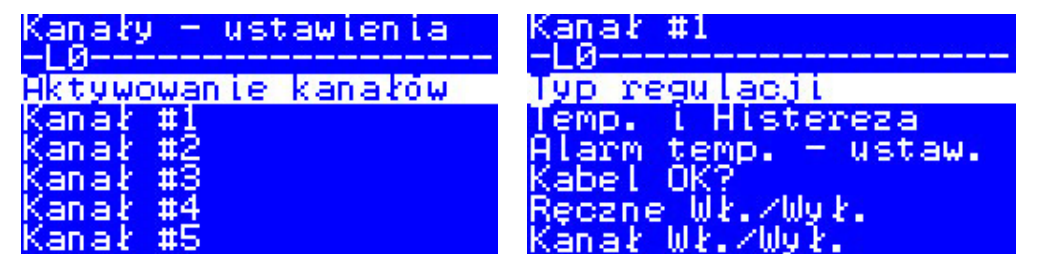

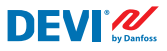

#### Widok główny ekranu — objaśnienie

Poniższy ekran pokazuje możliwe najwięcej różnych informacji, które mogą być widoczne na wyświetlaczu jednocześnie.

Następujące teksty, skróty i ikony na Ekranie głównym mają specjalne znaczenie:

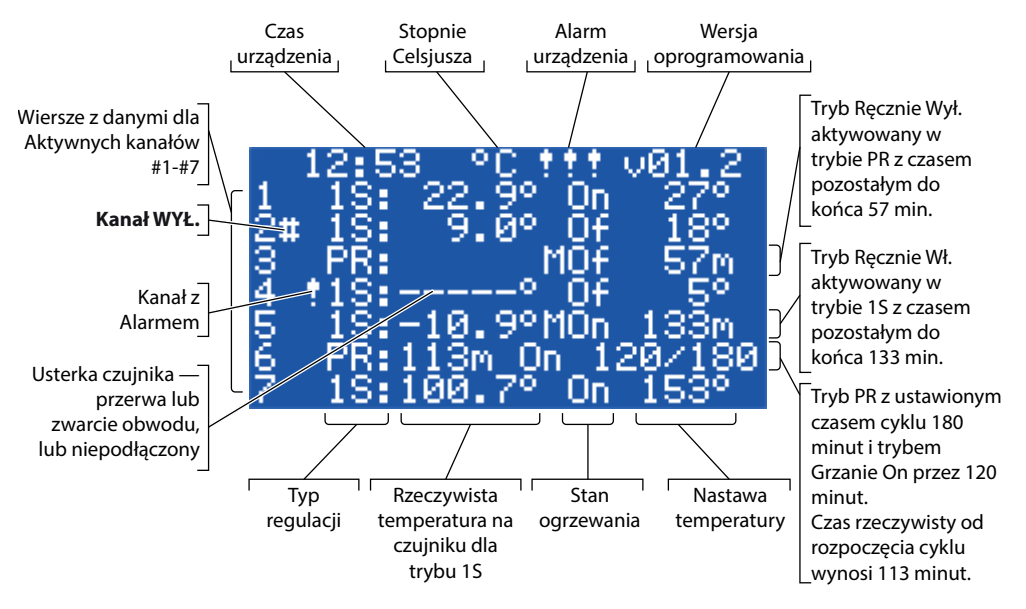

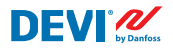

# 4.4 Tryby sterowania, funkcje specjalne, stany specjalne i ustawienia

Każdy z 7 **Kanałów** można skonfigurować indywidualnie przy użyciu jednego z trzech trybów sterowania — **1S** (1 czujnik), **PR** (Regulacja czasu załączenia) i **MOn/MOf (Ręcznie Wł./Wył.)**.

Konfiguracje sterownika dla tych 3 trybów są następujące:

- 1. Sterowanie z jednym czujnikiem temperatury lub **1S**: jedno wejście czujnika temperatury, jedno wyjście przekaźnikowe;
- 2. Sterowanie mocą lub proporcjonalna czasowa regulacja mocy lub **PR**: brak wejścia czujnika, jedno wyjście przekaźnikowe;
- **3. Ręcznie Wł.** i **Ręcznie Wył.** ogrzewania z ustawieniem czasu lub **MOn** i **MOf**: brak wejścia czujnika, jedno wyjście przekaźnikowe;

Z dowolnym trybem sterowania można skonfigurować lub włączyć/wyłączyć niektóre specjalne funkcje i statusy: **"Stan przekaźnika PO/PZ", "Kabel OK?", "Test przekaźnika 5/30", "Kanał WŁ./WYŁ."** oraz **"Termostat WŁ./WYŁ".** Funkcje specjalne i statusy zostały opisane w poniższych rozdziałach.

Dodatkowo, każdy **Kanał** można ustawić z statusem "**Nieaktywny**" lub **Aktywne = Nie**. Oznacza to, że **Kanał** nie działa w ogóle i "pusta" linia jest wyświetlana na **Ekranie głównym**.

# 4.4.1 Status kanału "Aktywny" oraz "Nieaktywny"

Status **Nieaktywny** można stosować w przypadku aplikacji, które nie wymagają użycia pełnego zestawu 7 kanałów. Widok/wiersz dla nieużywanego **Kanału** jest po prostu usuwany z ekranu.

Standardowa nastawa fabryczna dla **DEVIreg™ Multi** zakłada 1 aktywny **Kanał #2. Ekran główny** z tylko jednym **Aktywnym kanałem #2** został przedstawiony poniżej:

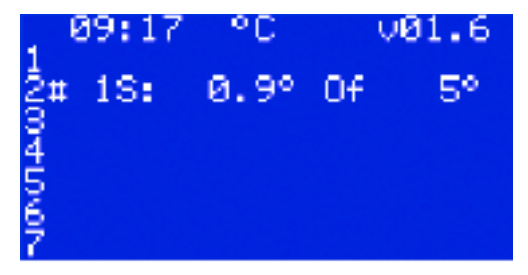

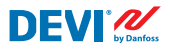

Włączanie i wyłączanie można przeprowadzić w następującej sekwencji menu:

- PL: Ekran główny Wejść do Menu głównego Kanały ustawienia Aktywowa-
- nie kanałów Aktywuj kanał #X1) { Wejść Góra/Dół (TAK/NIE) Wejść }2)
- <sup>1)</sup> tutaj i w dalszej części <u>#X</u> oznacza dowolny numer kanału w zakresie od <u>#1</u> do <u>#7</u>.
  <sup>2)</sup> tutaj i w dalszej części nawiasy wskazują bardziej szczegółową sekwencję.
- EN: Main Screen Enter to Main Menu Channels settings Activate channels –
- Activate #X1) { Enter Up/Down (YES/NO) Enter }

Przykładowe ekrany bazowe dla powyższej sekwencji:

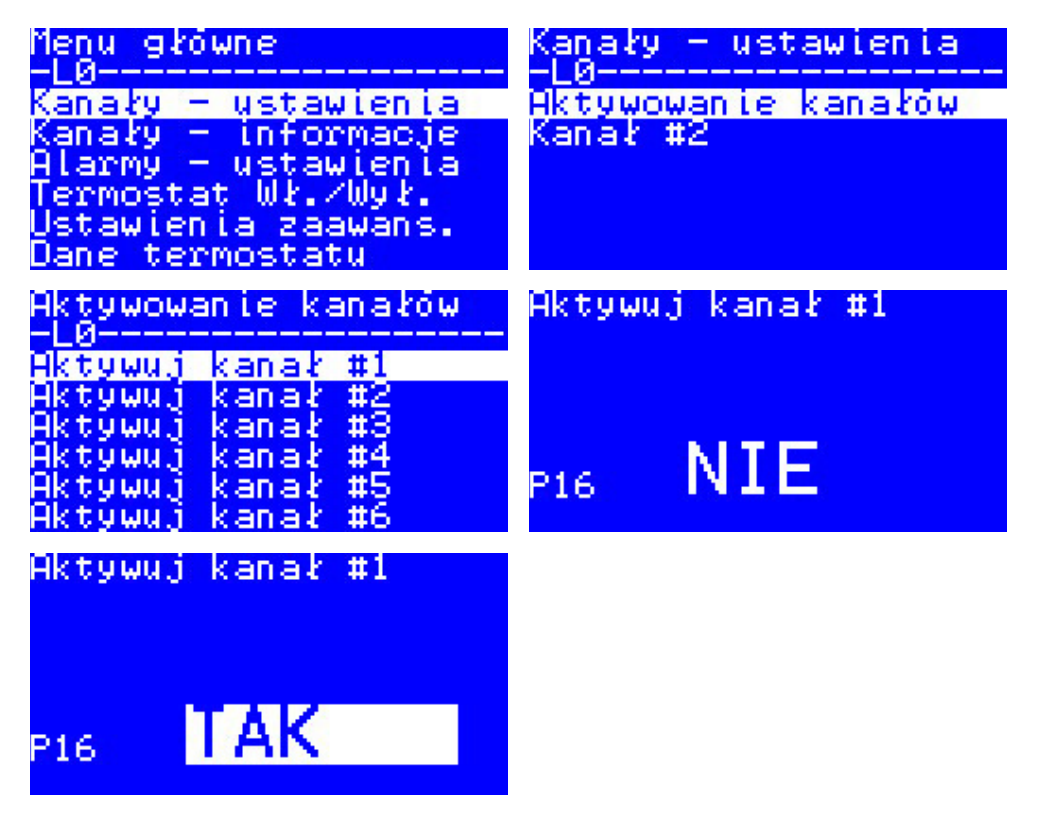

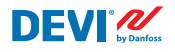

# 4.4.2 Stan przekaźnika PO/PZ — ustawienie specjalne dla stanu "Grzanie On"

**Grzanie On** to stan logiczny dla systemów z czujnikiem temperatury. Oznacza to, że rzeczywista temperatura czujnika jest poniżej ustawionego poziomu, a sterownik powinien otworzyć lub zamknąć styki przekaźnika.

**Grzanie On** jest stanem logicznym, który odpowiada typowi instalacji grzewczej. Niektóre instalacje grzewcze, na przykład elektryczne, wymagają przeważnie przekaźnika, który zamyka styki, gdy ogrzewanie jest włączone. Jednak inne instalacje grzewcze, na przykład wodne, wymagają czasem przekaźnika, który otwiera styki, gdy ogrzewanie jest włączone. W tym celu **DEVIreg™ Multi** ma możliwość skonfigurowanie statusu przekaźnika — "otwartego" lub "zamkniętego".

Ponadto stan przekaźnika umożliwia implementację sterowania ogrzewaniem i chłodzeniem, ponieważ układ chłodzenia ma odwrotny algorytmu do układu grzewczego.

Specjalnym ustawieniem dla stanu logicznego **Grzanie On** jest **Stan przekaźnika PO/ PZ** — Przekaźnik otwarty **PO** lub Przekaźnik zamknięty (**PZ**) — przekaźnik dla każdego z kanałów można ustawić osobno.

Nastawa fabryczna — **PZ** dla przekaźników lub styków przekaźnika, które są normalnie otwarte (**NO**).

Uwaga: To ustawienie działa głównie wtedy, gdy sterownik jest zasilany!

Ustawienie Stanu przekaźnika PO/PZ można wykonać w następującej sekwencji menu:

- PL: Ekran główny Wejść do Menu głównego Kanały ustawienia Kanał #X — Przekaźnik PO/PZ — { Wejść — Góra/Dół (PO/PZ) — Wejść }
- EN: Main Screen Enter to Main Menu Channels settings Channel #X Relay status RO/RC { Enter Up/Down (RO/RC) Enter }

# 4.4.3 Konfiguracja trybu 1S lub pojedynczego czujnika i Typu czujnika

# 4.4.3.1 Tryb 1S

Sterowanie jednym czujnikiem (**1S**) to tryb z jednym czujnikiem temperatury. Można go także skonfigurować dla dowolnego kanału.

Algorytm logiczny tego trybu jest następujący: jeśli temperatura czujnika spadnie poniżej wartości nastawy, ogrzewanie zostanie włączone. Jeśli temperatura czujnika przekroczy wartość nastawy, ogrzewanie zostanie wyłączone.

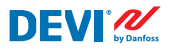

Wyboru trybu 1S można dokonać za pomocą następującej sekwencji menu:

- PL: Menu główne Kanały ustawienia Kanał #X Typ regulacji { Wejść Góra/Dół (1S/PR) Wejść }
- EN: Main Menu Channels settings Channel #X Regulation Type { Enter Up/ Down (1S/PR) – Enter }

Ogólny schemat Kanału jest przedstawiony poniżej:

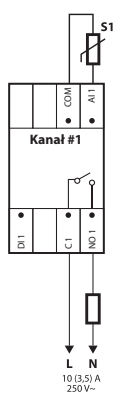

Niektóre parametry regulacji należy skonfigurować obowiązkowo — regulacja temperatury, inne opcjonalnie — histereza i sterowanie temperaturą alarmu.

**Temperatura**. Tryb **1S** pozwla ustawić temperaturę w zakresie od -50 °C do 200 °C. Domyślnie: 5 °C.

Uwaga: Każdy typ czujnika ma swój własny zakres temperatur, który może się różnić od podanego powyżej maksymalnego.

**Histereza**. Tryb **1S** pozwala ustawić histerezę w zakresie od 0,2 stopnia do 9 stopni. Domyślnie: 0,4°C.

Uwaga: Histereza jest wykorzystywana jako wartość dodatnia lub ujemna do ustawionej temperatury. Na przykład, jeśli ustawiona temp. = 5 °C i histereza = 0,4 °C, ogrzewanie wyłączy się przy temperaturze 5 + 0,4 = 5,4 °C i włączy się przy temperaturze 5 - 0,4 = 4,6 °C.

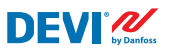

Ustawienie temperatury i histerezy można wykonać w następującej sekwencji menu:

- PL: Ekran główny Wejść do Menu głównego Kanały ustawienia Kanał #X Temp. i Histereza — #X Ustaw temperaturę utrzymania — { Dół — #X Ustaw +histerezę }
- EN: Main Screen Enter to Main Menu Channels settings Channel #X Temp & Hysteresis – #X Set temperature – { Down – #X Set +-Hysteresis }

**Temperatury alarmu**. Tryb **1S** ma ustawienia **Temp. alarmu** z 3 parametrami — alarm włączony lub wyłączony, minimalną temperaturą i maksymalną temperaturą alarmu. Temperatury alarmowe mają niezmienną histerezę 0,2 °C.

Domyślne — **Temp. alarmu** jest włączony, **Alarm niskiej temperatury** = 0 °C, **Alarm wysokiej temperatury** = 60 °C.

Uwaga: Instalator/użytkownik jest odpowiedzialny za ustawienie prawidłowych wartości alarmowych odpowiadających typowi czujnika i aplikacji, aby uniknąć przegrzania kabla, materiałów budowlanych itp.

Przykład ustawień Stan alarmu i temperatury Temp. alarmu przedstawiono poniżej (linie 2-4):

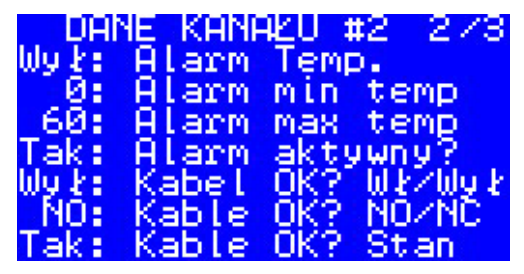

Dane na powyższej ilustracji oznaczają: **Temp. alarmu** jest wyłączony dla **Kanału #2 (Wył.)**, a oprogramowanie nie kontroluje temperatury alarmu, zakres alarmu ustawiony z wartościami od 0 °C do 60 °C, rzeczywista temperatura czujnika poza zakresem — **Stan alarmu = Tak**.

Temperatury alarmowe i załączenie alarmu można ustawiać w następującej sekwencji menu:

- PL: Ekran główny Wejść do Menu głównego Kanały ustawienia Kanał #X — Alarm temp. — ustaw. — (#X Alarm temperatury Wł./Wył. — Dół — #X Ustaw alarm niskiej temperatury — Dół — #X Ustaw alarm wysokiej temperatury }
- EN: Main Screen Enter to Main Menu Channels settings Channel #X Alarm Temps & En/Dis – ( #X Alarm Temp En/Dis – Down – #X Alarm min Temp – Down – #X Alarm max Temp }

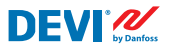

Linia Głównego ekranu z danymi trybu 1S dla jednego kanału jest pokazana poniżej:

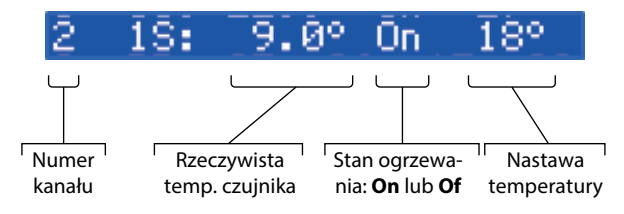

# 4.4.3.2 Konfiguracja Typu czujnika

Tryb sterowania 1S można skonfigurować dla 8 różnych typów czujników temperatury.

Za pomocą manu termostatu można wybrać typ czujnika podączonego do wejść analogowych Al1-Al7 spośród: **NTC15k** (15 kOhm przy 25 °C), **NTC10k** (10 kOhm przy 25 °C), **NTC5k** (5 kOhm przy 25 °C), **NTC2k** (2 kOhm przy 25 °C), **NTC100** (100 kOhm przy 25 °C), **NTC16k** (16,7 kOhm przy 100 °C), **PT1000** (1000 Ohm przy 0 °C), **Ni100** (100 Ohm przy 0 °C).

**Typ czujnika** można ustawić za pomocą następującej sekwencji menu:

- PL: Ekran główny Wejść do Menu głównego Kanały ustawienia Kanał #X — Typ czujnika — {Wejść — Góra/Dół (PT1000/ NTC10k/ NTC100/ Ni100/ NTC2K/ NTC16k/ NTC5k/ NTC15k) }
- EN: Main Screen Enter to Main Menu Channels settings Channel #X Sensor type – {Enter – Up/Down (PT1000/ NTC10k/ NTC100/ Ni100/ NTC2K/ NTC16k/ NTC5k/ NTC15k) }

Uwaga: Ustawienie jest możliwe/widoczne tylko dla **Aktywnych kanałow**.

Wybrany **Typ czujnika** można znaleźć na ekranach **Dane kanału** za pomocą następującej sekwencji menu:

PL: Ekran główny — Dół.

EN: Main Screen – Down.

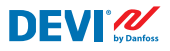

Przykładowy ekran:

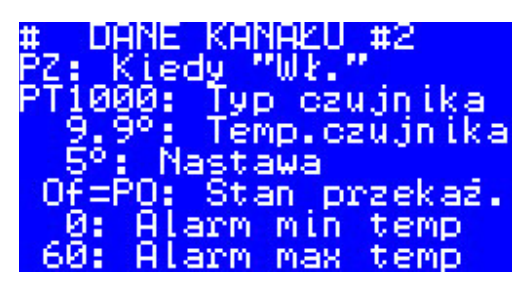

Innym sposobem sprawdzenia **Typu czujnika** jest skorzystanie z następującej sekwencji: PL: Ekran główny — Wejść do Menu głównego — Kanały - informacje — Kanał #X EN: Main Screen – Enter to Main Menu – Channels data – Channel #X

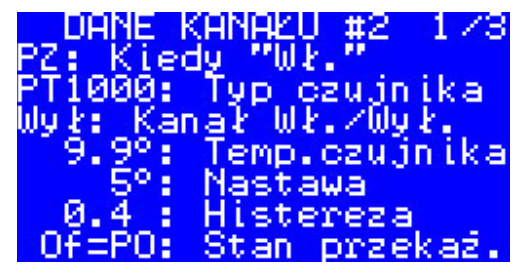

# 4.4.4 Tryb PR lub Regulacja czasu załączenia

Regulacja mocy to proporcjonalny czasowo tryb regulacji mocy z prostym generatorem cykli gdzie ustawiamy czas załączenia ogrzewania w okresie trwania cyklu.

Ten tryb można skonfigurować indywidualnie dla każdego kanału.

Algorytm logiczny **PR** jest następujący: jeśli licznik czasu jest poniżej ustawionego **Czasu załączenia** (gdy ogrzewanie ma być włączone), ogrzewanie jest włączone, a jeśli licznik czasu jest powyżej ustawionego **Czasu załączenia**, ogrzewanie jest wyłączane do końca trwania/cyklu.

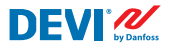

Wyboru trybu PR można dokonać za pomocą następującej sekwencji menu:

- PL: Menu główne Wejść do Menu głównego Kanały ustawienia Kanał #X — Typ regulacji — { Wejść — Góra/Dół (1S/PR) — Wejść }
- EN: Main Screen Enter to Main Menu Channels settings Channel #X Regulation Type – { Enter – Up/Down (1S/PR) – Enter }

Schemat logiki trybu **PR** przedstawiono poniżej:

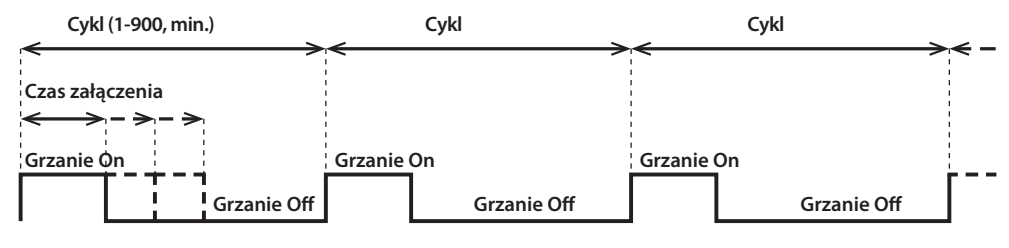

Ogólny schemat Kanału jest przedstawiony poniżej:

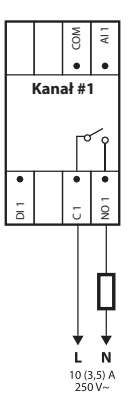

Można skonfigurować dwa parametry regulacji: Czas załączenia i długość cyklu trybu PR.

**Cykl.** Okreścla sumaryczną długość jednego cyklu w którym ogrzewanie jest włączone i wyłączone. Można ustawić od 1 do 900 minut. Domyślnie — 30 min.

**Czas załączenia.** Czas liczony od początku **Cyklu**, w którym ogrzewanie jest włączone. Można ustawić od 1 do 30 minut. Domyślnie - 15 min.

Uwaga: Instalator/użytkownik jest odpowiedzialny za ustawienie prawidłowych wartości czasowych odpowiadających konkretnym zastosowaniom, aby uniknąć przegrzania kabla, materiałów budowlanych itp.

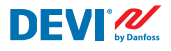

Parametry trybu PR można ustawić za pomocą następującej sekwencji menu:

- PL: Ekran główny Wejść do Menu głównego Kanały ustawienia Kanał #X — Czas załącz. i okres — { Wejść — #X Ustaw czas załączenia — Dół — #X Ustaw długość cyklu }
- EN: Main Screen Enter to Main Menu Channels settings Channel #X On Time & Period – { Enter – #X Set On Time – Down – #X Set PR Period }

Linia Głównego ekranu z danymi trybu PR dla jednego kanału jest pokazana poniżej:

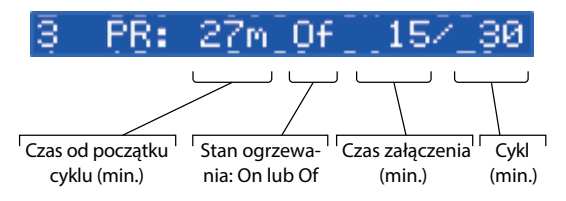

## 4.4.5 MOn i MOf — Ręczne włączanie ogrzewania i ręcznie wyłączanie ogrzewania

Tryb **Ręcznie Wł./Wył.** (na ekranie — **MOn** lub **MOf**) to sterowanie z ustawionym okresem czasu, w którym ogrzewanie będzie włączone lub wyłączone. Ten tryb może uruchomić tylko na bazie trybu **1S** lub **PR**, a po zakończeniu trybu **Ręcznie Wł./Wył.** sterownik powróci do wcześniejszego trybu — **1S** lub **PR**.

Ten tryb można skonfigurować indywidualnie dla każdego kanału.

Można skonfigurować trzy parametry regulacji: czas ręcznego działania, stan ogrzewania — **On** lub **Of** oraz stan **Start** lub **Stop**.

**Czas ręcznego działania**. Ustawianie okresu czasu dla trybu **MOn** lub **MOf**. Domyślnie — 1 min.

Stan ogrzewania. Ustawienie stanu Grzanie On lub Grzanie Of. Domyślne — Of.

**Start** lub **Stop**. Uruchamianie lub zatrzymywanie trybu sterowania. Po zakończeniu pracy w trybie **MOn** lub **MOf** sterownik automatycznie przechodzi do stanu **Stop** i znika z ekranu. Domyślnie — **Stop**.

Uwaga: Instalator/użytkownik jest odpowiedzialny za korzystanie z tego trybu i ustawienie prawidłowych stanów odpowiadających konkretnym zastosowaniom, aby uniknąć przegrzania kabla, materiałów budowlanych itp.

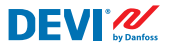

Ustawienia trybu **MOn** lub **MOf** i parametrów trybu można wprowadzać w następującej sekwencji menu:

- PL: Ekran główny Wejść do Menu głównego Kanały ustawienia Kanał #X — Ręcznie Wł./Wył. — { Wejść — #X Ustaw czas ręcznego Wł./Wył. — Dół — Ustaw stan przekaźnika Wł./Wył. — Stan trybu ręcznego: START/STOP }
- EN: Main Screen Enter to Main Menu Channels settings Channel #X Manually On/Of – { Enter – #X Manually On/Of Time – Down – Status On or Of – Down – Manually On/Of Start or Stop }

Ekran główny z danymi trybu **MOn** dla jednego **kanału** pokazano na rysunku poniżej (tutaj **MOn** został uruchomiony w trybie **1S**):

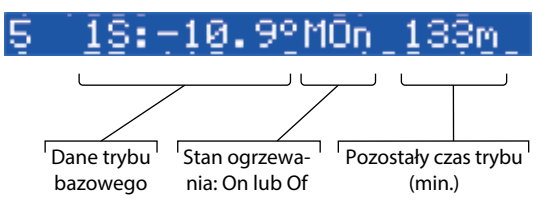

## 4.4.6 Kabel OK? — specjalna funkcja kanału

**Kabel OK?** to specjalna funkcja której można użyć do sprawdzenia poprawnego działania kabla grzejnego lub innych urządzeń elektrycznych przy użyciu kontroli przepływu prądu. Innymi słowy, prąd w elemencie grzewczym jest kontrolowany po włączeniu ogrzewania. **Alarm kanału** pojawia się w wyniku stanu "nie OK" dla funkcji **Kabel OK?** (**Alarm** — symbol "**!**" w linijce **Kanału** na **Ekranie głównym**).

Dla funkcji **Kabel OK?** należy użyć dodatkowego urządzenia — na przykład przekaźnika kontroli prądu (CMR) lub podobnego. CMR należy podłączyć do wejść cyfrowych **Dl1-Dl7** odpowiadających numerowi **Kanału**. Główna logika CMR jest następująca — jeśli prąd nie przepływa przez urządzenie, to 2 styki/wyjścia są zamknięte, a jeśli prąd przepływa przez urządzenie, to 2 styki/wyjścia są otwarte. Ta logika może również działać przy odwrotnym stanie styków/wyjść.

Uwaga: Funkcja działa tylko wtedy, gdy **Kanał** ma stan "**Grzanie On**"! Innymi słowy — jeśli ogrzewanie jest wyłączone ("**Grzanie Of**" kabel lub inny element grzewczy nie pobiera żadnego prądu i nie ma co kontrolować.

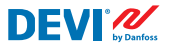

Ten tryb można skonfigurować indywidualnie dla każdego **kanału**. Domyślnie funkcja ta jest wyłączona dla wszystkich **Kanałów**.

Schemat Kanału z podłączonym CMR jest przedstawiony poniżej:

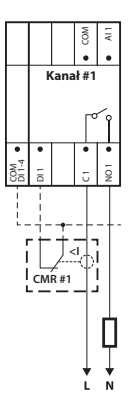

Dla stanu Kabel OK? = OK oznacza Tak, a dla stanu Kabel OK? = nie OK oznacza Nie.

Dla funkcji **Kabel OK?** można ustawić dwa parametry regulacji: Włącz lub Wyłącz, oraz stanu wejścia cyfrowego (**DI**) dla stanu OK — normalnie otwarty (**NO**) lub normalnie zamknięty (**NC**) na wejściu **COM DI**.

**Włącz lub Wyłącz.** Funkcję można włączyć (**Wł.**) lub wyłączyć (**Wył.**) dla dowolnego **Kanału**. Domyślnie — Wyłączona.

**Kabel OK? = NO/NC**. Ustawienie stanu wejścia cyfrowego (**DI**), gdy funkcja **Kabel OK?** jest **OK**. Oznacza to, że jeśli wybrano **NO** dla **Kabel OK? = OK**, to wejście cyfrowe nie jest podłączone do wejścia sterownika **COM DI** lub jest otwarty obwód pomiędzy **DI** a **COM DI**. Oraz odwrotnie, jeśli wybrano **NC** dla **Kabel OK? = OK**, to wejście cyfrowe jest podłączone do wejścia sterownika **COM DI** lub jest zwarty obwód pomiędzy **DI** a **COM DI**. Domyślne — **NO** lub normalnie otwarte (to ustawienie i prawidłowe CMR są pokazane na powyższym ekranie).

Ustawienia funkcji Kabel OK? można wykonać za pomocą następującej sekwencji menu:

- PL: Ekran główny Wejść do Menu głównego Kanały ustawienia Kanał #X Kabel OK? { Wejść #X Kabel OK? Wł./Wył. Dół #X Kabel OK? = NO/NC }
- EN: Main Screen Enter to Main Menu Channels settings Channel #X Cable-OK?– { Enter – #X CableOK? En/Dis – Down – #X CableOK? = NO/NC }

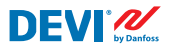

Dane funkcji **Kabel OK?** są przedstawione na ekranie **Dane kanału #X**, jak na poniższym ekranie w 3 dolnych wierszach:

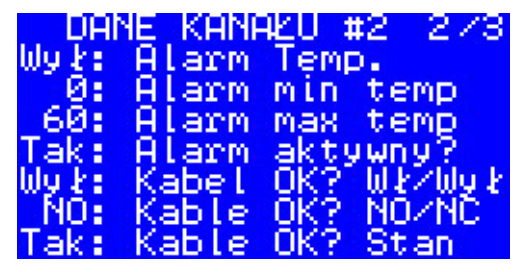

Odpowiednie dane na powyższej ilustracji oznaczają:

- Kabel OK? funkcja jest wyłączona dla Kanał #2 "Wył." na ekranie, a oprogramowanie nie steruje stanem wejścia DI2 (wejście Kabel OK? dla Kanału #2);
- wejście DI2 ma ustawienie "NO" (normalnie otwarte), innymi słowy, gdy prąd przepływa przez kabel/grzałkę, wejście DI2 nie powinno być zamknięte na COM DI;
- aktualny stan funkcji Kabel OK? jest OK i w ostatnim wierszu jest wyświetlany komunikat "Tak".

### 4.4.7 Kanał Wł./Wył. — funkcja specjalna

Każdy **Aktywny kanał** można ustawić w stan **Wył.** lub **Wł. Wył.** oznacza, że nie ma potrzeby wykonywania algorytmu sterowania **Kanału** na przykład z powodu wadliwego działania kabla lub czujnika, instalacji grzewczej itp. Innymi słowy, **Kanał** nie realizuje algorytmu i nie pokazuje żadnych **Alarmów**. Jednocześnie **Kanał** ten zapisuje wszystkie ustawienia, a w trybie **1S** aktywne **Kanały** pokazują rzeczywistą temperaturę czujników, a w trybie **PR** — pokazują czas rzeczywisty. Ponadto możliwe jest wprowadzanie/zmiana jakichkolwiek ustawień.

Ustawienia funkcji Kanał Wł./Wył. można dokonać za pomocą następującej sekwencji menu:

- PL: Ekran główny Wejść do Menu głównego Kanały ustawienia Kanał #X — Kanał Wł./Wył. — {Wejść — #X Kanał WŁ./WYŁ. }
- EN: Main Screen Enter to Main Menu Channels settings Channel #X Channel ON/OFF – {Enter – #X Channel ON/OFF }

Gdy **Kanał jest Wył.** znak/symbol — "#" — jest wyświetlany w drugiej pozycji wiersza **Ekranu głównego**, na przykład:

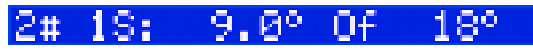

### 4.4.8 Termostat Wł./Wył. — funkcja specjalna i przełącznik

Sterownik **DEVIreg™ Multi** można skonfigurować w menu ze stanem **WYŁ.** Oznacza to, że nie ma potrzeby przeprowadzania jakichkolwiek regulacji dla wszystkich 7 **Kanałów**. Jednocześnie wszystkie **Kanały** zapisują wszystkie ustawienia, a w trybie **1S** aktywne **Kanały** pokazują rzeczywistą temperaturę czujników, a w trybie **PR** — pokazują czas rzeczywisty. Ponadto możliwe jest wprowadzanie/zmiana jakichkolwiek ustawień.

Ustawienia funkcji **Termostat Wł./Wył.** można dokonać za pomocą następującej sekwencji menu:

- PL: Ekran główny Wejść do Menu głównego Termostat Wł./Wył. {Wejść Włącz termostat Dół Wyłącz termostat }
- EN: Main Screen Enter to Main Menu Device ON/OFF {Enter Turn device ON Down – Turn device OFF }

Gdy **Termostat jest WYŁ.** specjalny znak/symbol — "#" — jest wyświetlany w lewym rogu Ekranu głównego, na przykład jak na poniższym ekranie:

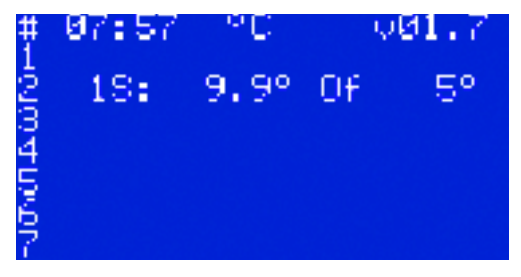

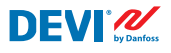

Dodatkowo sterownik **DEVIreg™ Multi** można ustawić w stan **WYŁ.** za pomocą "mechanicznego" przełącznika podłączonego do **DI8**:

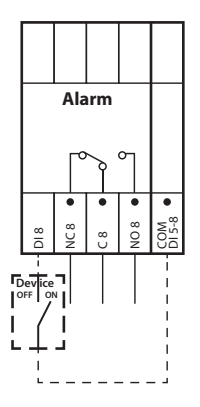

Uwaga: Jeśli nie jest używany żaden przełącznik, oznacza to że **Termostat** jest zawsze **WŁ.** 

Gdy **Termostat** jest **WYŁ.** przez "mechaniczny" przełącznik, dwa znaki/symbole — "##" — są wyświetlane w lewym rogu **Ekranu głównego**, na przykład:

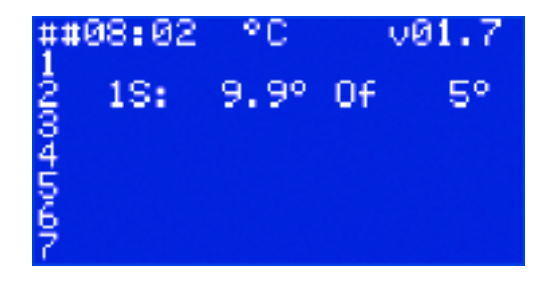

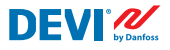

## 4.4.9 Test przekaźnika 5/30— funkcja specjalna

Za pomocą tej funkcji można przetestować każdy **Aktywny kanał**. Po uruchomieniu funkcji przekaźnik odpowiedniego **Kanału** przełącza się na **On** i **Of** co 5 sek. w ciągu 30 sekund.

Uruchamianie specjalnej funkcji **Test przekaźnika 5/30** można dokonać w następującej sekwencji menu:

- PL: Ekran główny Wejść do Menu głównego Kanały ustawienia Kanał #X — Test przekaźnika 5/30 sek — {Wejść — STOP/START }
- EN: Main Screen Enter to Main Menu Channels settings Channel #X Relay Test 5/30 sec – {Enter – STOP/START }

Uwaga: Po uruchomieniu tej funkcji na ekranie(-ach) nie pojawi się nic nowego. Słychać tylko dźwięk przełączania odpowiedniego przekaźnika.

# 4.4.10 Alarmy, dane alarmu i przekaźnik alarmu

Sterownik **DEVIreg™ Multi** posiada przekaźnik **Alarmu** z dwoma typami styków — **NO** i **NC**. Do sygnalizowania **Alarmów** sterownik używa styków, które mają numer 8 — **NC8**, **C8** i **NO8**. Schemat połączeń jest przedstawiony na ilustracji poniżej:

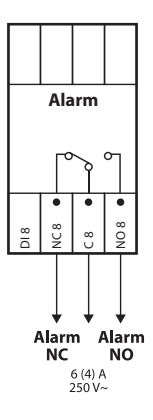

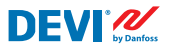

Informacja na temat **Alarmu** dotyczącego dowolnego **Kanału** pojawia się w wierszu tego **Kanału** wraz z wykrzyknikiem — "!". Na przykład, jak pokazano na poniższej ilustracji, gdy w wyniku awarii czujnika temperatury pojawią się informacje o **Alarmie**:

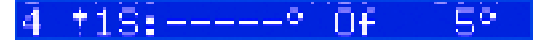

Uwaga: Każdy typ **Alarmu** — np. awaria czujnika lub **Kabel OK?**= Nie, ma taki sam symbol wykrzyknika na ekranie.

Dodatkowo każdy **Alarm** występujący w sterowniku jest wyświetlany na **Ekranie głównym** jako **Alarm** urządzenia z trzema wykrzyknikami — "**!!!**" — w pierwszym wierszu na **Ekranie głównym**. Przykład przedstawiono na ilustracji poniżej:

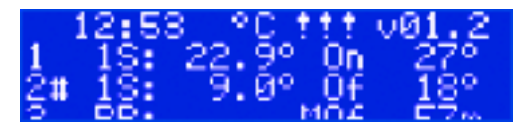

Uwaga: jeżeli **Kanał** lub **Termostat** jest **WYŁ.**, żaden z odpowiednich **Alarmów** nie pojawia się na ekranie.

Szczegółowe informacje na temat wszystkich **Alarmów** można znaleźć na specjalnych ekranach **Alarmu,** naciskając przycisk **Wyjść** na **Ekranie głównym**.

Przykład szczegółowych informacji o Alarmie przedstawiono poniżej:

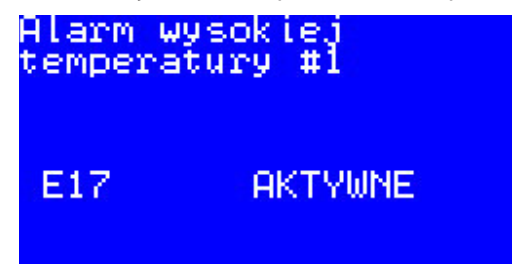

Jeśli wystąpi więcej niż jeden **Alarm**, można przełączać ekrany za pomocą przycisków **Góra** i **Dół**.

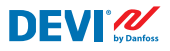

### 4.4.11 Wyświetlanie Liczników przekaźnika

Sterownik **DEVIreg™ Multi** zbiera informacje o liczbie włączeń przekaźnika **Kanału**.

Informacje o licznikach przekaźników można znaleźć na dwa sposoby.

Najprostszy sposób wyświetlania "**Licznik ZAŁ przekaź.**" można wykonać w następującej sekwencji:

- PL: Ekran główny Góra.
- EN: Main Screen Up.

Na przykład widok ekranu może być następujący:

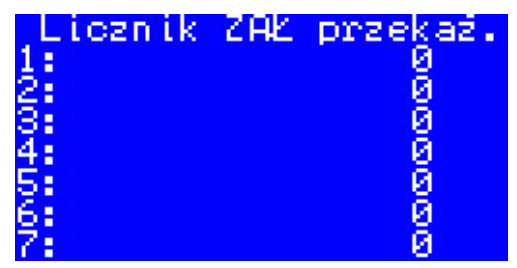

Drugi sposób to wyświetlenie listy informacji serwisowych, które można wykonać w następującej sekwencji:

- PL: Ekran główny Wejść do Menu głównego Kanały informacje Kanał #X { Dół — Dół }.
- EN: Main Screen Enter to Main Menu Channels data Channels data #X { Down Down }.

Na przykład:

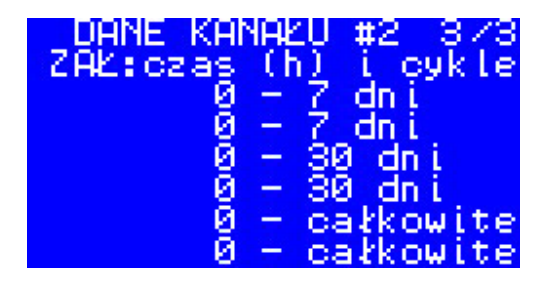

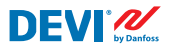

#### 4.4.12 Ustawienia języka

Wyboru języka można dokonać w następującej sekwencji menu:

- PL: Ekran główny Wejść do Menu głównego Language Język { Wejść English/Polish/Russian/Ukrainian/... }
- EN: Main Screen Enter to Main Menu Language { Enter English/Polish/ Russian/Ukrainian/... }

Uwaga: Dostępne są różne wersje oprogramowania z różnymi językami.

#### 4.4.13 Ustawiania daty i czasu

Sterownik **DEVIreg™ Multi** posiada **RTC (Real Time Clock)** - zegar czasu rzeczywistego do rejestrowania czasu i daty zdarzeń, na przykład **Alarmów**.

Ustawienia daty i godziny można wprowadzać w następującej sekwencji menu:

- PL: Ekran główny Wejść do Menu głównego Ustawienia zaawans. Data i godzina — { Wejść — Prawo/Lewo — Wejść — YYYY — MM — DD — WD — hh mm — ss }
- EN: Main Screen Enter to Main Menu Device settings Date & Time setup { Enter Right/Left – Enter – YYYY – MM – DD – WD – hh – mm – ss }

Uwaga: Czas podtrzymania akumulatorowego wynosi min. 48 godzin.

#### 4.4.14 Ustawienia BMS

Sterownik **DEVIreg™ Multi** posiada optoizolowany interfejs szeregowy **Modbus RS-485**.

Ustawienia Modbus RS-485 można wprowadzać w następującej sekwencji menu:

- PL: Ekran główny Wejść do Menu głównego Ustawienia zaawans. BMS ustawienia — { Wejść — Adres — Dół — Szybkość transmisji — Dół — Parametry komunikacji }
- EN: Main Screen Enter to Main Menu Device settings BMS settings { Enter Serial address – Down – Serial baud rate – Down – Serial settings }

Bardziej szczegółowe informacje znajdują się w Załączniku A.

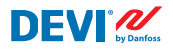

# 5 Schemat połączeniowy

#### Schemat połączeń DEVIreg™ Multi

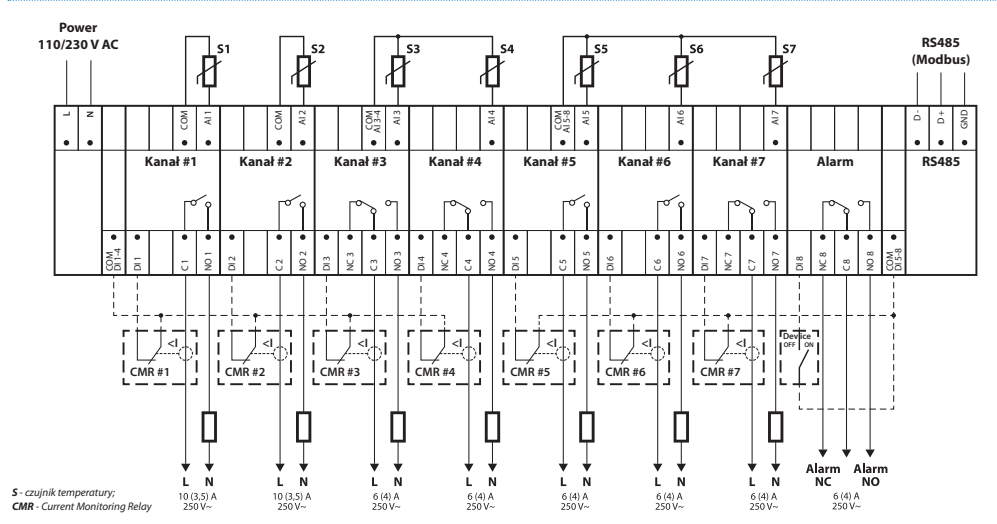

#### Ogólny schemat połączeń sterownika MCX08M2

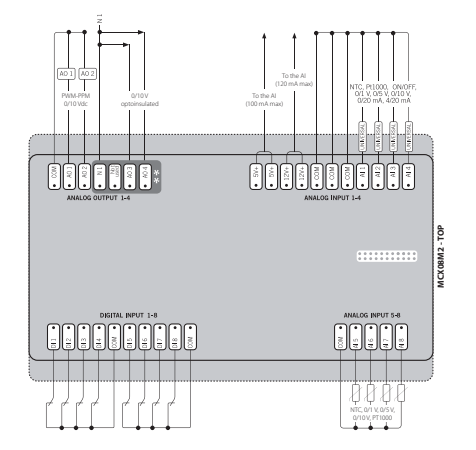

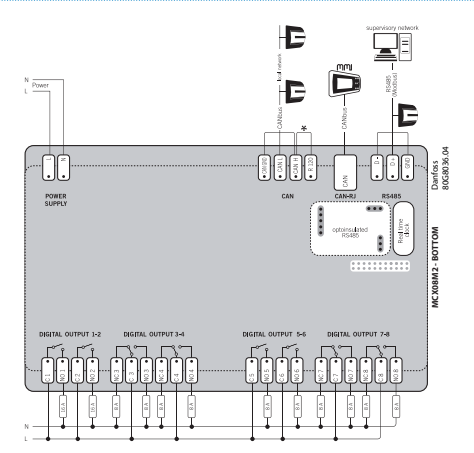

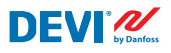

# 6 Dane techniczne

## 6.1 Dane techniczne

| Тур                                                               | Wartość                                           |
|-------------------------------------------------------------------|---------------------------------------------------|
| Napięcie znamionowe                                               | 110/230 V AC, 50-60 Hz                            |
| Maks. pobór mocy                                                  | 20 V A                                            |
| Obciążenie rezystancyjne przekaźnika (indukcyjne, cos(fi) = 0,6): |                                                   |
| Całkowity limit obciążenia prądowego                              | 32 A                                              |
| C1-NO1, C2-NO2                                                    | 10 (3,5) A (100 000 cykli)                        |
| C5-N05, C6-N06                                                    | 6 (4) A (100 000 cykli)                           |
|                                                                   | 6 (4) A (100 000 cykli)                           |
| Valácia envirilián                                                | 6 (4) A (100 000 Cykii)                           |
|                                                                   | Wejscia analogowe Al I-Al8                        |
| Czujnik                                                           | Czujniki temperatury można wybierać oddzielnie za |
|                                                                   |                                                   |
|                                                                   | NTC15k (15 kOhm przy 25°C)                        |
|                                                                   | NTC10k (10 kOhm przy 25°C)                        |
|                                                                   | NTC5k (5 kOhm w temp. 25°C)                       |
|                                                                   | NTC2k (2 kOhm przy 25°C)                          |
|                                                                   | NTC100 (100 kOhm przy 25°C)                       |
|                                                                   | NTC16k (16,7 kOhm przy 100°C)                     |
|                                                                   | PT1000 (1000 omów przy 0°C)                       |
|                                                                   | Ni100 (100 omów przy 0°C)                         |
| Monitorowanie awarii czujnika                                     | Odłączony lub zwarty czujnik                      |
| Wejścia cyfrowe                                                   | DI1-DI8, styki beznapięciowe, wejścia dwustanowe  |
| Specyfikacja przyłącza                                            | Zgrupowane złącza śrubowe, skok 5 mm              |
| Dopuszczalny przekrój kabli                                       | Kabel o przekroju 0,2-2,5 mm <sup>2</sup>         |
| Czas podtrzymania na baterii, min.                                | 48 godzin                                         |
| Wytrzymałość termoplastyczna                                      | 125°C zgodnie z normą IEC 60730-1                 |
| Stopień zanieczyszczenia                                          | 2 (do stosowania w budynkach mieszkalnych)        |
| Typ sterownika                                                    | 10                                                |
| Temperatury i warunki pracy                                       | CE: -20T60/UL: 0T55, 90% RH bez kondensacji       |
| Temperatura i warunki przechowywania                              | -30T85, 90% RH bez kondensacji                    |
| Klasa IP                                                          | IP40 tylko na pokrywie przedniej                  |
| Stopień ochrony                                                   | Klasa II — 🗆                                      |
| Odporność na przepięcia                                           | Przeznaczone do II kategorii przepięciowej        |
| Wymiary (W/S/G), wymiar DIN:                                      | 110(122) x 138 x 70 mm, 8 modułów DIN             |
| Sposób montażu                                                    | Szyna DIN, zgodnie z normą EN 60715               |
| Masa, netto                                                       | 511 g                                             |
| Języki menu                                                       | v01.7: EN, PL, RU, UA                             |
| Jednostka bazowa                                                  | Danfoss MCX08M2, nr kat. 080G0307                 |
| Klasa oprogramowania                                              | A                                                 |

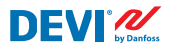

# 6.2 Wymiary

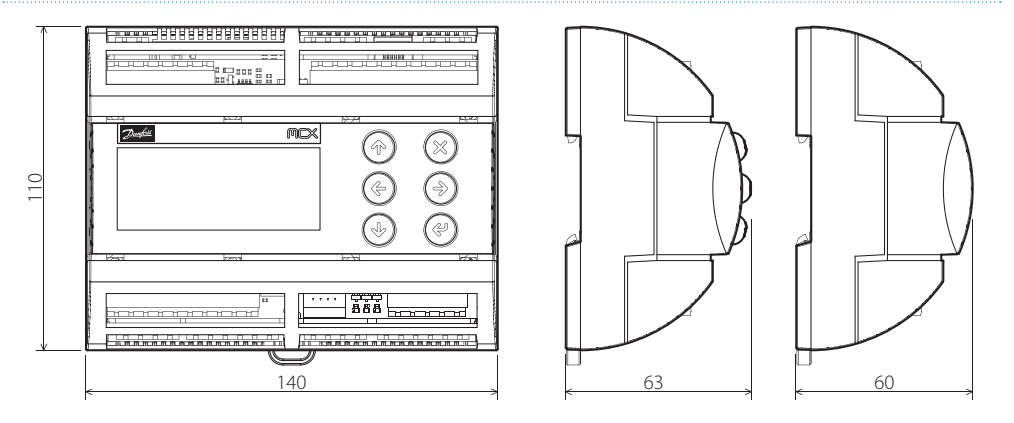

# 7 Instrukcje utylizacji

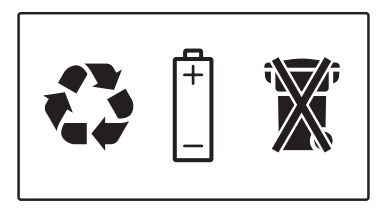

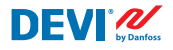

# Załącznik A. Interfejs BMS i RS-485

Sterownik posiada wbudowany system transmisji danych Modbus i może być podłączony do jednostki centralnej BMS.

#### A1. Ustawienia komunikacji

Domyślne ustawienia komunikacji:

- Adres szeregowy: 1.
- Szybkość transmisji szeregowej (prędkość transmisji): 19200.
- Ustawienia szeregowe: 8N1.

#### A2. Dane techniczne RS-485

Specyfikacje sieci sprzętowej MCX (okablowanie, topologia itd.) można znaleźć w dokumencie firmy Danfoss:

**User manual. Meet any HVAC requirement with the reliability of MCX network.** Dokument ten zawiera ogólne wskazówki dotyczące konfiguracji sieci RS-485.

#### A3. Parametry i zmienne Modbus

Parametry i zmienne Modbus dla sterownika DEVIreg<sup>™</sup> Multi.

| LABEL | DESCRIPTION                     | MIN | MAX. | VALUE/TYPE | UNIT   | RW | ADU  |
|-------|---------------------------------|-----|------|------------|--------|----|------|
|       | PARAMETERS & STATUS VARIABLES   |     |      |            |        |    |      |
| Q10   | Activate channels > Activate #1 |     |      |            |        |    |      |
| P16   | Activate #1                     | 0   | 1    | 0 – NO     | Enum 2 | RW | 3001 |
| W10   | Activate channels > Activate #2 |     |      |            |        |    |      |
| 016   | Activate #2                     | 0   | 1    | 1 – YES    | Enum 2 | RW | 3002 |
| R10   | Activate channels > Activate #3 |     |      |            |        |    |      |
| 116   | Activate #3                     | 0   | 1    | 0 – NO     | Enum 2 | RW | 3003 |
| G10   | Activate channels > Activate #4 |     |      |            |        |    |      |
| U16   | Activate #4                     | 0   | 1    | 0 – NO     | Enum 2 | RW | 3004 |
| H10   | Activate channels > Activate #5 |     |      |            |        |    |      |
| Y16   | Activate #5                     | 0   | 1    | 0 – NO     | Enum 2 | RW | 3005 |
| Z10   | Activate channels > Activate #6 |     |      |            |        |    |      |
| T16   | Activate #6                     | 0   | 1    | 0 – NO     | Enum 2 | RW | 3006 |
| X10   | Activate channels > Activate #7 |     |      |            |        |    |      |

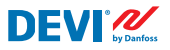

| V16 | Activate #7                                                                                                | 0   | 1     | 0 – NO     | Enum 2  | RW | 3007 |
|-----|----------------------------------------------------------------------------------------------------|-----|-------|------------|---------|----|------|
| Q1  | Channel #1 > Regulation Type                                                                               |     |       |            |         |    |      |
| P1  | #1 Regulation Type: 1S – Single Sensor,<br>PR – Power Regulation                                           | 0   | 1     | 1 – 1S     | Enum 1  | RW | 3008 |
| Q2  | Channel #1 > Temp & Hysteresis                                                                             |     |       |            |         |    |      |
| P2  | #1 Set Temperature                                                                                         | -50 | 200   | 5          | °C      | RW | 3009 |
| P3  | #1 Set +-Hysteresis                                                                                        | 0.2 | 6     | 0.4        | °C      | RW | 3010 |
| Q3  | Channel #1 > On Time & Period                                                                              |     |       |            |         |    |      |
| P4  | #1 Set On Time                                                                                             | 1   | 0     | 15         | min.    | RW | 3011 |
| P5  | #1 Set PR Period (max. 900 minutes)                                                                        | 0   | 900   | 30         | min.    | RW | 3012 |
| Q4  | Channel #1 > Alarm Temps & En/Dis                                                                          |     |       |            |         |    |      |
| P6  | #1 Alarm Temp En/Dis                                                                                       | 0   | 1     | 0 – Dis    | Enum 5  | RW | 3013 |
| P7  | #1 Alarm min. Temp                                                                                         | -50 | 0     | 0          | °C      | RW | 3014 |
| P8  | #1 Alarm max. Temp                                                                                         | 0   | 200   | 60         | °C      | RW | 3015 |
| Q5  | Channel #1 > CableOK?                                                                                      |     |       |            |         |    |      |
| P9  | #1 CableOK? En/Dis - Enable or Disable the<br>function of current monitoring in the load                   | 0   | 1     | 0 – Dis    | Enum 5  | RW | 3016 |
| P10 | #1 CableOK? = NO/NC. Set up Dl1 status<br>Normally Opened (NO) or Normally Closed (NC)<br>when cable is OK | 0   | 1     | 1 – NO     | Enum 8  | RW | 3017 |
| Q75 | Power calculator > Channel Power #1                                                                        |     |       |            |         |    |      |
| P11 | #1 Channel Power (max. 32000)                                                                              | 0   | 32000 | 0          | W       | RW | 3018 |
| Q8  | Channel #1 > Manually On/Of                                                                                |     |       |            |         |    |      |
| P12 | #1 Manually On/Of Time – Set up period of time<br>for MOn or MOf status (max. 900 minutes)                 | 1   | 900   | 1          | min.    | RW | 3019 |
| P13 | #1 Status On or Of for mode Heating Manually                                                               | 0   | 1     | 0 – Of     | Enum 11 | RW | 3020 |
| P14 | #1 Manually On/Of Start or Stop control mode.<br>Caution: this mode may cause overheating and<br>damage!   | 0   | 1     | 0 – STOP   | Enum 6  | RW | 3021 |
| Q9  | Channel #1 > Channel ON/OFF                                                                                |     |       |            |         |    |      |
| P15 | #1 Channel ON/OFF If OFF – symbol # in the<br>line, algorithm is stopped, but real Temp. is<br>being shown | 0   | 1     | 0 – OFF    | Enum 7  | RW | 3022 |
| Q11 | Channel #1 > Sensor type                                                                                   |     |       |            |         |    |      |
| P17 | #1 Sensor type                                                                                             | 0   | 7     | 1 – PT1000 | Enum 9  | RW | 3023 |
| Q12 | Channel #1 > Relay Status RO/RC                                                                            |     |       |            |         |    |      |
| P18 | #1 Relay status - Set up Relay Opened (RO) or<br>Relay Closed (RC) for status 'Heating On'                 | 0   | 1     | 0 – RC     | Enum 10 | RW | 3024 |
| Q13 | Channel #1 > Relay Test 5/30 sec.                                                                          |     |       |            |         |    |      |
| P19 | #1 Relay Test 5/30 - Every 5 sec. switching for 30 sec.                                                    | 0   | 1     | 0 – STOP   | Enum 6  | RW | 3025 |
| W1  | Channel #2 > Regulation Type                                                                               |     |       |            |         |    |      |
| 01  | #2 Regulation Type: 1S – Single Sensor,<br>PR – Power Regulation                                           | 0   | 1     | 1 – 15     | Enum 1  | RW | 3026 |
| W2  | Channel #2 > Temp & Hysteresis                                                                             |     |       |            |         |    |      |
| 02  | #2 Set Temperature                                                                                         | -50 | 200   | 5          | °C      | RW | 3027 |
| 03  | #2 Set +-Hysteresis                                                                                        | 0.2 | 6     | 0.4        | °C      | RW | 3028 |

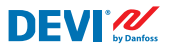

| W3  | Channel #2 > On Time & Period                                                                              |     |       |            |         |    |      |
|-----|----------------------------------------------------------------------------------------------------|-----|-------|------------|---------|----|------|
| 04  | #2 Set On Time                                                                                             | 1   | 0     | 15         | min.    | RW | 3029 |
| O5  | #2 Set PR Period (max. 900 minutes)                                                                        | 0   | 900   | 30         | min.    | RW | 3030 |
| W4  | Channel #2 > Alarm Temps & En/Dis                                                                          |     |       |            |         |    |      |
| 06  | #2 Alarm Temp En/Dis                                                                                       | 0   | 1     | 0 – Dis    | Enum 5  | RW | 3031 |
| 07  | #2 Alarm min. Temp                                                                                         | -50 | 0     | 0          | °C      | RW | 3032 |
| 08  | #2 Alarm max. Temp                                                                                         | 0   | 200   | 60         | °C      | RW | 3033 |
| W5  | Channel #2 > CableOK?                                                                                      |     |       |            |         |    |      |
| 09  | #2 CableOK? En/Dis - Enable or Disable the function of current monitoring in the load                      | 0   | 1     | 0 – Dis    | Enum 5  | RW | 3034 |
| O10 | #2 CableOK? = NO/NC. Set up Dl2 status<br>Normally Opened (NO) or Normally Closed (NC)<br>when cable is OK | 0   | 1     | 1 – NO     | Enum 8  | RW | 3035 |
| W75 | Power calculator > Channel Power #2                                                                        |     |       |            |         |    |      |
| 011 | #2 Channel Power (max. 32000)                                                                              | 0   | 32000 | 0          | W       | RW | 3036 |
| W8  | Channel #2 > Manually On/Of                                                                                |     |       |            |         |    |      |
| 012 | #2 Manually On/Of Time – Set up period of time<br>for MOn or MOf status (max. 900 minutes)                 | 1   | 900   | 1          | min.    | RW | 3037 |
| 013 | #2 Status On or Of for mode Heating Manually                                                               | 0   | 1     | 0 – Of     | Enum 11 | RW | 3038 |
| 014 | #2 Manually On/Of Start or Stop control mode.<br>Caution: this mode may cause overheating and<br>damage!   | 0   | 1     | 0 – STOP   | Enum 6  | RW | 3039 |
| W9  | Channel #2 > Channel ON/OFF                                                                                |     |       |            |         |    |      |
| O15 | #2 Channel ON/OFF If OFF – symbol # in the<br>line, algorithm is stopped, but real Temp. is<br>being shown | 0   | 1     | 0 – OFF    | Enum 7  | RW | 3040 |
| W11 | Channel #2 > Sensor type                                                                                   |     |       |            |         |    |      |
| 017 | #2 Sensor type                                                                                             | 0   | 7     | 1 – PT1000 | Enum 9  | RW | 3041 |
| W12 | Channel #2 > Relay Status RO/RC                                                                            |     |       |            |         |    |      |
| O18 | #2 Relay status - Set up Relay Opened (RO) or<br>Relay Closed (RC) for status 'Heating On'                 | 0   | 1     | 0 – RC     | Enum 10 | RW | 3042 |
| W13 | Channel #2 > Relay Test 5/30 sec.                                                                          |     |       |            |         |    |      |
| 019 | #2 Relay Test 5/30 - Every 5 sec. switching for 30 sec.                                                    | 0   | 1     | 0 – STOP   | Enum 6  | RW | 3043 |
| R1  | Channel #3 > Regulation Type                                                                               |     |       |            |         |    |      |
| 11  | #3 Regulation Type: 15 – Single Sensor,<br>PR – Power Regulation                                           | 0   | 1     | 1 – 15     | Enum 1  | RW | 3044 |
| R2  | Channel #3 > Temp & Hysteresis                                                                             |     |       |            |         |    |      |
| 12  | #3 Set Temperature                                                                                         | -50 | 200   | 5          | °C      | RW | 3045 |
| 13  | #3 Set +-Hysteresis                                                                                        | 0.2 | 6     | 0.4        | °C      | RW | 3046 |
| R3  | Channel #3 > On Time & Period                                                                              |     |       |            |         |    |      |
| 14  | #3 Set On Time                                                                                             | 1   | 0     | 15         | min.    | RW | 3047 |
| 15  | #3 Set PR Period (max. 900 minutes)                                                                        | 0   | 900   | 30         | min.    | RW | 3048 |
| R4  | Channel #3 > Alarm Temps & En/Dis                                                                          |     |       |            |         |    |      |
| 16  | #3 Alarm Temp En/Dis                                                                                       | 0   | 1     | 0 – Dis    | Enum 5  | RW | 3049 |
| 17  | #3 Alarm min. Temp                                                                                         | -50 | 0     | 0          |         | RW | 3050 |

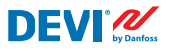

| 18  | #3 Alarm max. Temp                                                                                         | 0   | 200   | 60         |         | RW | 3051 |
|-----|----------------------------------------------------------------------------------------------------|-----|-------|------------|---------|----|------|
| R5  | Channel #3 > CableOK?                                                                                      |     |       |            |         |    |      |
| 19  | #3 CableOK? En/Dis - Enable or Disable the function of current monitoring in the load                      | 0   | 1     | 0 – Dis    | Enum 5  | RW | 3052 |
| 110 | #3 CableOK? = NO/NC. Set up DI3 status<br>Normally Opened (NO) or Normally Closed (NC)<br>when cable is OK | 0   | 1     | 1 – NO     | Enum 8  | RW | 3053 |
| R75 | Power calculator > Channel Power #3                                                                        |     |       |            |         |    |      |
| 111 | #3 Channel Power (max. 32000)                                                                              | 0   | 32000 | 0          | W       | RW | 3054 |
| R8  | Channel #3 > Manually On/Of                                                                                |     |       |            |         |    |      |
| 112 | #3 Manually On/Of Time – Set up period of time<br>for MOn or MOf status (max. 900 minutes)                 | 1   | 900   | 1          | min.    | RW | 3055 |
| l13 | #3 Status On or Of for mode Heating Manually                                                               | 0   | 1     | 0 – Of     | Enum 11 | RW | 3056 |
| 114 | #3 Manually On/Of Start or Stop control mode.<br>Caution: this mode may cause overheating and<br>damage!   | 0   | 1     | 0 – STOP   | Enum 6  | RW | 3057 |
| R9  | Channel #3 > Channel ON/OFF                                                                                |     |       |            |         |    |      |
| 115 | #3 Channel ON/OFF If OFF – symbol # in the<br>line, algorithm is stopped, but real Temp. is<br>being shown | 0   | 1     | 0 – OFF    | Enum 7  | RW | 3058 |
| R11 | Channel #3 > Sensor type                                                                                   |     |       |            |         |    |      |
| l17 | #3 Sensor type                                                                                             | 0   | 7     | 1 – PT1000 | Enum 9  | RW | 3059 |
| R12 | Channel #3 > Relay Status RO/RC                                                                            |     |       |            |         |    |      |
| 118 | #3 Relay status - Set up Relay Opened (RO) or<br>Relay Closed (RC) for status 'Heating On'                 | 0   | 1     | 0 – RC     | Enum 10 | RW | 3060 |
| R13 | Channel #3 > Relay Test 5/30 sec.                                                                          |     |       |            |         |    |      |
| 119 | #3 Relay Test 5/30 - Every 5 sec. switching for 30 sec.                                                    | 0   | 1     | 0 – STOP   | Enum 6  | RW | 3061 |
| G1  | Channel #4 > Regulation Type                                                                               |     |       |            |         |    |      |
| U1  | #4 Regulation Type: 1S – Single Sensor, PR –<br>Power Regulation                                           | 0   | 1     | 1 – 15     | Enum 1  | RW | 3062 |
| G2  | Channel #4 > Temp & Hysteresis                                                                             |     |       |            |         |    |      |
| U2  | #4 Set Temperature                                                                                         | -50 | 200   | 5          | °C      | RW | 3063 |
| U3  | #4 Set +-Hysteresis                                                                                        | 0.2 | 6     | 0.4        | °C      | RW | 3064 |
| G3  | Channel #4 > On Time & Period                                                                              |     |       |            |         |    |      |
| U4  | #4 Set On Time                                                                                             | 1   | 0     | 15         | min.    | RW | 3065 |
| U5  | #4 Set PR Period (max. 900 minutes)                                                                        | 0   | 900   | 30         | min.    | RW | 3066 |
| G4  | Channel #4 > Alarm Temps & En/Dis                                                                          |     |       |            |         |    |      |
| U6  | #4 Alarm Temp En/Dis                                                                                       | 0   | 1     | 0 – Dis    | Enum 5  | RW | 3067 |
| U7  | #4 Alarm min. Temp                                                                                         | -50 | 0     | 0          | °C      | RW | 3068 |
| U8  | #4 Alarm max. Temp                                                                                         | 0   | 200   | 60         | °C      | RW | 3069 |
| G5  | Channel #4 > CableOK?                                                                                      |     |       |            |         |    |      |
| U9  | #4 CableOK? En/Dis - Enable or Disable the<br>function of current monitoring in the load                   | 0   | 1     | 0 – Dis    | Enum 5  | RW | 3070 |
| U10 | #4 CableOK? = NO/NC. Set up DI4 status<br>Normally Opened (NO) or Normally Closed (NC)<br>when cable is OK | 0   | 1     | 1 – NO     | Enum 8  | RW | 3071 |

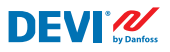

| G75 | Power calculator > Channel Power #4                                                                        |     |       |            |         |    |      |
|-----|----------------------------------------------------------------------------------------------------|-----|-------|------------|---------|----|------|
| U11 | #4 Channel Power (max. 32000)                                                                              | 0   | 32000 | 0          | W       | RW | 3072 |
| G8  | Channel #4 > Manually On/Of                                                                                |     |       |            |         |    |      |
| U12 | #4 Manually On/Of Time – Set up period of time<br>for MOn or MOf status (max. 900 minutes)                 | 1   | 900   | 1          | min.    | RW | 3073 |
| U13 | #4 Status On or Of for mode Heating Manually                                                               | 0   | 1     | 0 – Of     | Enum 11 | RW | 3074 |
| U14 | #4 Manually On/Of Start or Stop control mode.<br>Caution: this mode may cause overheating and<br>damage!   | 0   | 1     | 0 – STOP   | Enum 6  | RW | 3075 |
| G9  | Channel #4 > Channel ON/OFF                                                                                |     |       |            |         |    |      |
| U15 | #4 Channel ON/OFF If OFF – symbol # in the<br>line, algorithm is stopped, but real Temp. is<br>being shown | 0   | 1     | 0 – OFF    | Enum 7  | RW | 3076 |
| G11 | Channel #4 > Sensor type                                                                                   |     |       |            |         |    |      |
| U17 | #4 Sensor type                                                                                             | 0   | 7     | 1 – PT1000 | Enum 9  | RW | 3077 |
| G12 | Channel #4 > Relay Status RO/RC                                                                            |     |       |            |         |    |      |
| U18 | #4 Relay status - Set up Relay Opened (RO) or<br>Relay Closed (RC) for status 'Heating On'                 | 0   | 1     | 0 – RC     | Enum 10 | RW | 3078 |
| G13 | Channel #4 > Relay Test 5/30 sec.                                                                          |     |       |            |         |    |      |
| U19 | #4 Relay Test 5/30 - Every 5 sec. switching for 30 sec.                                                    | 0   | 1     | 0 – STOP   | Enum 6  | RW | 3079 |
| H1  | Channel #5 > Regulation Type                                                                               |     |       |            |         |    |      |
| Y1  | #5 Regulation Type: 1S – Single Sensor,<br>PR – Power Regulation                                           | 0   | 1     | 1 – 15     | Enum 1  | RW | 3080 |
| H2  | Channel #5 > Temp & Hysteresis                                                                             |     |       |            |         |    |      |
| Y2  | #5 Set Temperature                                                                                         | -50 | 200   | 5          | °C      | RW | 3081 |
| Y3  | #5 Set +-Hysteresis                                                                                        | 0.2 | 6     | 0.4        | °C      | RW | 3082 |
| H3  | Channel #5 > On Time & Period                                                                              |     |       |            |         |    |      |
| Y4  | #5 Set On Time                                                                                             | 1   | 0     | 15         | min.    | RW | 3083 |
| Y5  | #5 Set PR Period (max. 900 minutes)                                                                        | 0   | 900   | 30         | min.    | RW | 3084 |
| H4  | Channel #5 > Alarm Temps & En/Dis                                                                          |     |       |            |         |    |      |
| Y6  | #5 Alarm Temp En/Dis                                                                                       | 0   | 1     | 0 – Dis    | Enum 5  | RW | 3085 |
| Y7  | #5 Alarm min. Temp                                                                                         | -50 | 0     | 0          | °C      | RW | 3086 |
| Y8  | #5 Alarm max. Temp                                                                                         | 0   | 200   | 60         | °C      | RW | 3087 |
| H5  | Channel #5 > CableOK?                                                                                      |     |       |            |         |    |      |
| Y9  | #5 CableOK? En/Dis - Enable or Disable the<br>function of current monitoring in the load                   | 0   | 1     | 0 – Dis    | Enum 5  | RW | 3088 |
| Y10 | #5 CableOK? = NO/NC. Set up DI5 status<br>Normally Opened (NO) or Normally Closed (NC)<br>when cable is OK | 0   | 1     | 1 – NO     | Enum 8  | RW | 3089 |
| H75 | Power calculator > Channel Power #5                                                                        |     |       |            |         |    |      |
| Y11 | #5 Channel Power (max. 32000)                                                                              | 0   | 32000 | 0          | W       | RW | 3090 |
| H8  | Channel #5 > Manually On/Of                                                                                |     |       |            |         |    |      |
| Y12 | #5 Manually On/Of Time – Set up period of time<br>for MOn or MOf status (max. 900 minutes)                 | 1   | 900   | 1          | min.    | RW | 3091 |
| Y13 | #5 Status On or Of for mode Heating Manually                                                               | 0   | 1     | 0 – Of     | Enum 11 | RW | 3092 |

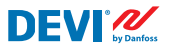

| Y14 | #5 Manually On/Of Start or Stop control mode.<br>Caution: this mode may cause overheating and<br>damage!   | 0   | 1     | 0 – STOP   | Enum 6  | RW | 3093 |
|-----|----------------------------------------------------------------------------------------------------|-----|-------|------------|---------|----|------|
| H9  | Channel #5 > Channel ON/OFF                                                                                |     |       |            |         |    |      |
| Y15 | #5 Channel ON/OFF If OFF – symbol # in the<br>line, algorithm is stopped, but real Temp. is<br>being shown | 0   | 1     | 0 – OFF    | Enum 7  | RW | 3094 |
| H11 | Channel #5 > Sensor type                                                                                   |     |       |            |         |    |      |
| Y17 | #5 Sensor type                                                                                             | 0   | 7     | 1 – PT1000 | Enum 9  | RW | 3095 |
| H12 | Channel #5 > Relay Status RO/RC                                                                            |     |       |            |         |    |      |
| Y18 | #5 Relay status - Set up Relay Opened (RO) or<br>Relay Closed (RC) for status 'Heating On'                 | 0   | 1     | 0 – RC     | Enum 10 | RW | 3096 |
| H13 | Channel #5 > Relay Test 5/30 sec.                                                                          |     |       |            |         |    |      |
| Y19 | #5 Relay Test 5/30 - Every 5 sec. switching for 30 sec.                                                    | 0   | 1     | 0 – STOP   | Enum 6  | RW | 3097 |
| Z1  | Channel #6 > Regulation Type                                                                               |     |       |            |         |    |      |
| T1  | #6 Regulation Type: 1S – Single Sensor,<br>PR – Power Regulation                                           | 0   | 1     | 1 – 15     | Enum 1  | RW | 3098 |
| Z2  | Channel #6 > Temp & Hysteresis                                                                             |     |       |            |         |    |      |
| T2  | #6 Set Temperature                                                                                         | -50 | 200   | 5          | °C      | RW | 3099 |
| T3  | #6 Set +-Hysteresis                                                                                        | 0.2 | 6     | 0.4        | °C      | RW | 3100 |
| Z3  | Channel #6 > On Time & Period                                                                              |     |       |            |         |    |      |
| T4  | #6 Set On Time                                                                                             | 1   | 0     | 15         | min.    | RW | 3101 |
| T5  | #6 Set PR Period (max. 900 minutes)                                                                        | 0   | 900   | 30         | min.    | RW | 3102 |
| Z4  | Channel #6 > Alarm Temps & En/Dis                                                                          |     |       |            |         |    |      |
| T6  | #6 Alarm Temp En/Dis                                                                                       | 0   | 1     | 0 – Dis    | Enum 5  | RW | 3103 |
| T7  | #6 Alarm min. Temp                                                                                         | -50 | 0     | 0          | °C      | RW | 3104 |
| T8  | #6 Alarm max. Temp                                                                                         | 0   | 200   | 60         | °C      | RW | 3105 |
| Z5  | Channel #6 > CableOK?                                                                                      |     |       |            |         |    |      |
| T9  | #6 CableOK? En/Dis - Enable or Disable the<br>function of current monitoring in the load                   | 0   | 1     | 0 – Dis    | Enum 5  | RW | 3106 |
| T10 | #6 CableOK? = NO/NC. Set up DI6 status<br>Normally Opened (NO) or Normally Closed (NC)<br>when cable is OK | 0   | 1     | 1 – NO     | Enum 8  | RW | 3107 |
| Z75 | Power calculator > Channel Power #6                                                                        |     |       |            |         |    |      |
| T11 | #6 Channel Power (max. 32000)                                                                              | 0   | 32000 | 0          | W       | RW | 3108 |
| Z8  | Channel #6 > Manually On/Of                                                                                |     |       |            |         |    |      |
| T12 | #6 Manually On/Of Time – Set up period of time<br>for MOn or MOf status (max. 900 minutes)                 | 1   | 900   | 1          | min.    | RW | 3109 |
| T13 | #6 Status On or Of for mode Heating Manually                                                               | 0   | 1     | 0 – Of     | Enum 11 | RW | 3110 |
| T14 | #6 Manually On/Of Start or Stop control mode.<br>Caution: this mode may cause overheating and<br>damage!   | 0   | 1     | 0 – STOP   | Enum 6  | RW | 3111 |
| Z9  | Channel #6 > Channel ON/OFF                                                                                |     |       |            |         |    |      |
| T15 | #6 Channel ON/OFF If OFF – symbol # in the<br>line, algorithm is stopped, but real Temp. is<br>being shown | 0   | 1     | 0 – OFF    | Enum 7  | RW | 3112 |

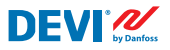

| 711  | Channel #6 > Senser turns                                                                                  |     |       |            |         |      |      |
|------|----------------------------------------------------------------------------------------------------|-----|-------|------------|---------|------|------|
| <br> | Channel #o > Sensor type                                                                                   | 0   | 7     | 1 DT1000   | Enum C  | D\A/ | 2112 |
| 712  | #0 Sensor type                                                                                             | U   | /     | 1-811000   | Enum 9  | RW   | 5113 |
| 212  | Channel #6 > Relay Status RO/RC                                                                            |     |       |            |         |      |      |
| T18  | #6 Relay status - Set up Relay Opened (RO) or<br>Relay Closed (RC) for status 'Heating On'                 | 0   | 1     | 0 – RC     | Enum 10 | RW   | 3114 |
| Z13  | Channel #6 > Relay Test 5/30 sec.                                                                          |     |       |            |         |      |      |
| T19  | #6 Relay Test 5/30 - Every 5 sec. switching for 30 sec.                                                    | 0   | 1     | 0 – STOP   | Enum 6  | RW   | 3115 |
| X1   | Channel #7 > Regulation Type                                                                               |     |       |            |         |      |      |
| V1   | #7 Regulation Type: 15 – Single Sensor,<br>PR – Power Regulation                                           | 0   | 1     | 1 – 15     | Enum 1  | RW   | 3116 |
| X2   | Channel #7 > Temp & Hysteresis                                                                             |     |       |            |         |      |      |
| V2   | #7 Set Temperature                                                                                         | -50 | 200   | 5          | °C      | RW   | 3117 |
| V3   | #7 Set +-Hysteresis                                                                                        | 0.2 | 6     | 0.4        | °C      | RW   | 3118 |
| X3   | Channel #7 > On Time & Period                                                                              |     |       |            |         |      |      |
| V4   | #7 Set On Time                                                                                             | 1   | 0     | 15         | min.    | RW   | 3119 |
| V5   | #7 Set PR Period (max. 900 minutes)                                                                        | 0   | 900   | 30         | min.    | RW   | 3120 |
| X4   | Channel #7 > Alarm Temps & En/Dis                                                                          |     |       |            |         |      |      |
| V6   | #7 Alarm Temp En/Dis                                                                                       | 0   | 1     | 0 – Dis    | Enum 5  | RW   | 3121 |
| V7   | #7 Alarm min. Temp                                                                                         | -50 | 0     | 0          | °C      | RW   | 3122 |
| V8   | #7 Alarm max. Temp                                                                                         | 0   | 200   | 60         | °C      | RW   | 3123 |
| X5   | Channel #7 > CableOK?                                                                                      |     |       |            |         |      |      |
| V9   | #7 CableOK? En/Dis - Enable or Disable the<br>function of current monitoring in the load                   | 0   | 1     | 0 – Dis    | Enum 5  | RW   | 3124 |
| V10  | #7 CableOK? = NO/NC. Set up DI7 status<br>Normally Opened (NO) or Normally Closed (NC)<br>when cable is OK | 0   | 1     | 1 – NO     | Enum 8  | RW   | 3125 |
| X75  | Power calculator > Channel Power #7                                                                        |     |       |            |         |      |      |
| V11  | #7 Channel Power (max. 32000)                                                                              | 0   | 32000 | 0          | W       | RW   | 3126 |
| X8   | Channel #7 > Manually On/Of                                                                                |     |       |            |         |      |      |
| V12  | #7 Manually On/Of Time – Set up period of time<br>for MOn or MOf status (max. 900 minutes)                 | 1   | 900   | 1          | min.    | RW   | 3127 |
| V13  | #7 Status On or Of for mode Heating Manually                                                               | 0   | 1     | 0 – Of     | Enum 11 | RW   | 3128 |
| V14  | #7 Manually On/Of Start or Stop control mode.<br>Caution: this mode may cause overheating and<br>damage!   | 0   | 1     | 0 – STOP   | Enum 6  | RW   | 3129 |
| X9   | Channel #7 > Channel ON/OFF                                                                                |     |       |            |         |      |      |
| V15  | #7 Channel ON/OFF If OFF symbol # on the<br>main screen, algorithm is stopped, but real<br>Temp. is shown  | 0   | 1     | 0 – OFF    | Enum 7  | RW   | 3130 |
| X11  | Channel #7 > Sensor type                                                                                   |     |       |            |         |      |      |
| V17  | #7 Sensor type                                                                                             | 0   | 7     | 1 – PT1000 | Enum 9  | RW   | 3131 |
| X12  | Channel #7 > Relay Status RO/RC                                                                            |     |       |            |         |      |      |
| V18  | #7 Relay status - Set up Relay Opened (RO) or<br>Relay Closed (RC) for status 'Heating On'                 | 0   | 1     | 0 – RC     | Enum 10 | RW   | 3132 |
| X13  | Channel #7 > Relay Test 5/30 sec.                                                                          |     |       |            |         |      |      |
| V19  | #7 Relay Test 5/30 - Every 5 sec. switching for 30 sec.                                                    | 0   | 1     | 0 – STOP   | Enum 6  | RW   | 3133 |

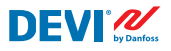

| ALC   | Alarms settings > Alarm configuration                                                     |      |      |         |        |      |         |
|-------|-------------------------------------------------------------------------------------------|------|------|---------|--------|------|---------|
| BUZ   | Buzzer active time                                                                        | 0    | 15   | 1       | min.   | RW   | 3137    |
| AdL   | Alarm relay activation delay                                                              | 0    | 999  | 2       | s      | RW   | 3138    |
| AOF   | Alarm relay active if unit in OFF                                                         | 0    | 1    | 0 – NO  | Enum 2 | RW   | 3139    |
| StU   | Device settings > Device setup                                                            |      |      |         |        |      |         |
| y01   | ON/OFF                                                                                    | 0    | 1    | 1 - YES | Enum 2 | RW   | 3143    |
| y02   | Sensor filter                                                                             | 0    | 3    | 3       |        | RW   | 3144    |
| y99   | FirstTimeStart                                                                            | 0    | 1    | 1       |        | RW   | 3145    |
| FSe   | Device settings > Factory Reset                                                           |      |      |         |        |      |         |
| y07   | Restore default parameters                                                                | 0    | 1    | 0 - NO  | Enum 2 | RW   | 3146    |
|       | ALARMS                                                                                    |      |      |         |        |      |         |
| LABEL | DESCRIPTION                                                                               | MIN. | MAX. | RESET   | IN OFF |      |         |
| A01   | Device is logically tuned off by either switcher<br>on DI8 (##) or menu Device ON/OFF (#) | 0    | 1    | AUTO    | ACTIVE | Read | 1901.08 |
| E01   | Alarm Sensor #1                                                                           | 0    | 1    | AUTO    | ACTIVE | Read | 1901.09 |
| E02   | Alarm Sensor #2                                                                           | 0    | 1    | AUTO    | ACTIVE | Read | 1901.10 |
| E03   | Alarm Sensor #3                                                                           | 0    | 1    | AUTO    | ACTIVE | Read | 1901.11 |
| E04   | Alarm Sensor #4                                                                           | 0    | 1    | AUTO    | ACTIVE | Read | 1901.12 |
| E05   | Alarm Sensor #5                                                                           | 0    | 1    | AUTO    | ACTIVE | Read | 1901.13 |
| E06   | Alarm Sensor #6                                                                           | 0    | 1    | AUTO    | ACTIVE | Read | 1901.14 |
| E07   | Alarm Sensor #7                                                                           | 0    | 1    | AUTO    | ACTIVE | Read | 1901.15 |
| E09   | Alarm CableOK? #1                                                                         | 0    | 1    | AUTO    | ACTIVE | Read | 1901.00 |
| E10   | Alarm CableOK? #2                                                                         | 0    | 1    | AUTO    | ACTIVE | Read | 1901.01 |
| E11   | Alarm CableOK? #3                                                                         | 0    | 1    | AUTO    | ACTIVE | Read | 1901.02 |
| E12   | Alarm CableOK? #4                                                                         | 0    | 1    | AUTO    | ACTIVE | Read | 1901.03 |
| E13   | Alarm CableOK? #5                                                                         | 0    | 1    | AUTO    | ACTIVE | Read | 1901.04 |
| E14   | Alarm CableOK? #6                                                                         | 0    | 1    | AUTO    | ACTIVE | Read | 1901.05 |
| E15   | Alarm CableOK? #7                                                                         | 0    | 1    | AUTO    | ACTIVE | Read | 1901.06 |
| E17   | Alarm max. Temp #1                                                                        | 0    | 1    | AUTO    | ACTIVE | Read | 1901.07 |
| E18   | Alarm max. Temp #2                                                                        | 0    | 1    | AUTO    | ACTIVE | Read | 1902.08 |
| E19   | Alarm max. Temp #3                                                                        | 0    | 1    | AUTO    | ACTIVE | Read | 1902.09 |
| E20   | Alarm max. Temp #4                                                                        | 0    | 1    | AUTO    | ACTIVE | Read | 1902.10 |
| E21   | Alarm max. Temp #5                                                                        | 0    | 1    | AUTO    | ACTIVE | Read | 1902.11 |
| E22   | Alarm max. Temp #6                                                                        | 0    | 1    | AUTO    | ACTIVE | Read | 1902.12 |
| E23   | Alarm max. Temp #7                                                                        | 0    | 1    | AUTO    | ACTIVE | Read | 1902.13 |
| E24   | Alarm min. Temp #1                                                                        | 0    | 1    | AUTO    | ACTIVE | Read | 1902.14 |
| E25   | Alarm min. Temp #2                                                                        | 0    | 1    | AUTO    | ACTIVE | Read | 1902.15 |
| E26   | Alarm min. Temp #3                                                                        | 0    | 1    | AUTO    | ACTIVE | Read | 1902.00 |
| E27   | Alarm min. Temp #4                                                                        | 0    | 1    | AUTO    | ACTIVE | Read | 1902.01 |
| E28   | Alarm min. Temp #5                                                                        | 0    | 1    | AUTO    | ACTIVE | Read | 1902.02 |
| E29   | Alarm min. Temp #6                                                                        | 0    | 1    | AUTO    | ACTIVE | Read | 1902.03 |
| E30   | Alarm min. Temp #7                                                                        | 0    | 1    | AUTO    | ACTIVE | Read | 1902.04 |
| E31   | Memory is full                                                                            | 0    | 1    | AUTO    | ACTIVE | Read | 1902.05 |

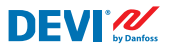

|    | I/O CONFIGURATION |       |       |        |      |       |
|----|-------------------|-------|-------|--------|------|-------|
| AI | ANALOG INPUTS     |       |       |        |      |       |
| 1  | Temperature1      | -50.0 | 200.0 | PT1000 | Read | 18502 |
| 2  | Temperature2      | -50.0 | 200.0 | PT1000 | Read | 18503 |
| 3  | Temperature3      | -50.0 | 200.0 | PT1000 | Read | 18504 |
| 4  | Temperature4      | -50.0 | 200.0 | PT1000 | Read | 18505 |
| 5  | Temperature5      | -50.0 | 200.0 | PT1000 | Read | 18506 |
| 6  | Temperature6      | -50.0 | 200.0 | PT1000 | Read | 18507 |
| 7  | Temperature7      | -50.0 | 200.0 | PT1000 | Read | 18508 |
| 8  |                   |       |       |        |      |       |
| DI | DIGITAL INPUTS    |       |       |        |      |       |
| 1  | Cable1            | 0     | 1     | N.O.   | Read | 17504 |
| 2  | Cable2            | 0     | 1     | N.O.   | Read | 17505 |
| 3  | Cable3            | 0     | 1     | N.O.   | Read | 17506 |
| 4  | Cable4            | 0     | 1     | N.O.   | Read | 17507 |
| 5  | Cable5            | 0     | 1     | N.O.   | Read | 17508 |
| 6  | Cable6            | 0     | 1     | N.O.   | Read | 17509 |
| 7  | Cable7            | 0     | 1     | N.O.   | Read | 17510 |
| 8  | On/Off            | 0     | 1     | N.C.   | Read | 17502 |
| DO | DIGITAL OUTPUTS   |       |       |        |      |       |
| 1  | Heat1             | 0     | 1     | N.O.   | Read | 18003 |
| 2  | Heat2             | 0     | 1     | N.O.   | Read | 18004 |
| 3  | Heat3             | 0     | 1     | N.O.   | Read | 18005 |
| 4  | Heat4             | 0     | 1     | N.O.   | Read | 18006 |
| 5  | Heat5             | 0     | 1     | N.O.   | Read | 18007 |
| 6  | Heat6             | 0     | 1     | N.O.   | Read | 18008 |
| 7  | Heat7             | 0     | 1     | N.O.   | Read | 18009 |
| 8  | Alarm             | 0     | 1     | N.O.   | Read | 18002 |

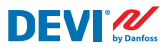

# Gwarancja

#### 2-letnia gwarancja produktowa obejmuje:

termostaty: DEVIreg<sup>™</sup> Multi.

Jeżeli pomimo wszelkich oczekiwań, będą Państwo mieli problem z zakupionym produktem DEVI, Danfoss oferuje gwarancję DEVIwarranty, rozpoczynającą się z **dniem zakupu**. Gwarancja regulowana jest poniższymi warunkami: Danfoss dostarczy nowy produkt DEVI o porównywalnych parametrach, lub naprawi produkt reklamowany w okresie obowiązywania gwarancji, jeżeli stwierdzi się jego wady wynikające z błędów konstrukcyjnych, materiałowych lub wykonania. Naprawa lub wymiana.

Decyzję o naprawie lub wymianie produktu podejmuje wyłącznie Danfoss. Danfoss nie ponosi żadnej odpowiedzialności za szkody wtórne bądź uboczne, obejmujące m.in. szkody na mieniu, lub wyższe koszty mediów użytkowych. Po przeprowadzeniu napraw gwarancja nie ulega przedłużeniu.

Gwarancję uznaje się za ważną wyłącznie wówczas, gdy CERTYFIKAT GWARANCYJNY został wypełniony prawidłowo i zgodnie z instrukcją, a usterka zostanie zgłoszona instalatorowi lub sprzedawcy w trybie natychmiastowym wraz z dowodem zakupu. Należy pamiętać, że CERTYFIKAT GWARANCYJNY musi być wypełniony, oznakowany i podpisany przez uprawnionego instalatora wykonującego instalację (należy podać datę). Po wykonaniu instalacji należy zachować CERTYFIKAT GWARANCYJNY oraz dokumenty zakupu (faktura, paragon itp.) przez cały okres gwarancji.

Gwarancja DEVIwarranty nie obejmuje szkód spowodowanych niewłaściwymi warunkami użytkowania, niewłaściwą instalacją, lub instalacją wykonaną przez elektryków nieposiadających uprawnień. Sprawdzenie lub usunięcie przez Danfoss usterek wynikłych z powyższych przyczyn jest w pełni odpłatne. Gwarancja DEVIwarranty nie jest udzielana na produkty, za które nie uiszczono pełnej zapłaty. Danfoss zapewnia szybką i skuteczną reakcję na wszelkie reklamacje i pytania ze strony klientów.

Gwarancja nie uwzględnia wszelkich roszczeń i reklamacji poza wymienionymi w powyższych warunkach.

Pełny tekst gwarancji można znaleźć na stronie devi.danfoss.com/poland/ devi.danfoss.com/poland/gwarancja/

|                                      | GWARANCJA                |           |
|--------------------------------------|--------------------------|-----------|
| Gwarancja DEVIwar                    | ranty została udzielona: |           |
| Adres                                |                          | Pieczątka |
| Data zakupu                          |                          |           |
| Numer seryjny produktu               |                          |           |
| Produkt                              | Nr kat.                  |           |
| *Podłączone<br>wyjście [W]           |                          |           |
| Instalacja                           | Podłączenie              |           |
| aata i poopis        *Nieobowiązkowe | data i podpis            |           |

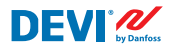

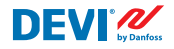

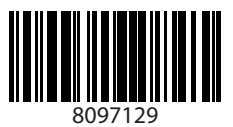

Danfoss A/S

Nordborgvej 81 6430 Nordborg, Syddanmark Denmark

#### Danfoss Poland Sp. z o.o.

z siedzibą w Grodzisku Mazowieckim 05-825 przy ul. Chrzanowskiej 5, zarejestrowana w Sądzie Rejonowym dla m. st. Warszawa w Warszawie, XIV Wydział Gospodarczy Krajowego Rejestru Sądowego, KRS: 000018540, NIP: 586-000-58-44, REGON: 190209149, Kapitał Zakładowy 31 922 100 zł DEVI - deviji - +48 22 104 00 00 - bokegdanfoss.com

Wszełkie informacje, w tym dotyczące wyboru produktu, jego zastosowania lub użycia, konstrukcji, wagi, wymiarów, pojemności lub inne dane techniczne zawarte w instrukcjach obsługi, opisach katalogowych, reklamach itp. oraz udostępnione w formie pisemnej, ustnej, elektronicznej, online lub poprzez pobranie, są traktowane jako informacyjne oraz są wiążące tylko w tedy oraz tylko w takim zakresie, w jakim zostały wyrażnie wskazane w ofercie lub potwierdzeniu zamówienia. Firma Danfoss nie ponosi odpowiedzialności za ewentualne błędy w katalogach, broszurach, filmach oraz innych materialach.

innych materialach. Firma Danfoss zatrzega sobie prawo do wprowadzania zmian w swoich produktach bez wcześniejszego powiadamiania. Dotyczy to również produktów zamówionych, które nie zostały dostarczone, pod warunkiem, że zmiany te mogą zostać dokonane bez zmiany formy, dopasowania lub funktoj produktu. Wzysystkie znaki towarowe v tym materiałe są własnością firmy Danicos A/S Ju bybiek grupy Danicys Nazwo oraz logo Danfoss są znakami towarowymi firmy Danfoss A/S Ju bybiek grupy Danicys zmiany te mogą zostać dokonane bez zmiany formy.